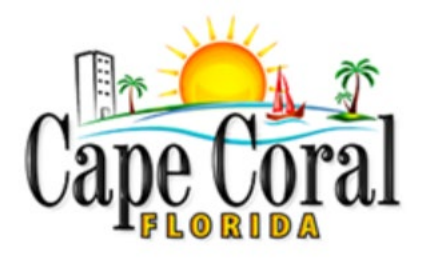

# **EnerGov Citizen Self Service (CSS) User Manual**

The online component of EnerGov that allows citizens to view basic information related to Permits, Plans, Inspections, Business Licenses, and Code Cases.

# Contents

Searching Without Logging Into CSS

Registering with CSS (required only the first time you use the system)

Logging Into CSS

Top Menu Navigation Tabs

Dashboard Home Apply My Work Today's Inspections Map Pay Invoices Search Calendar 311

#### Common Tasks

Applying for a Permit (using the Apply Tab - Residential Construction example)

Paying Invoices/Fees

Requesting Inspections (Permits Initially Applied For In Energov)

Requesting Inspections (Permits Initially Applied For In TrakIt and Converted)

Monitoring Inspection Status

Submitting a Revision or Resubmitting Documents With Corrections

# **SEARCHING WITHOUT LOGGING INTO CSS**

CSS provides a home page to allow users to access public information without being logged in to CSS. Users can still access the GIS Map, Global Search, User Registration, Today's Inspections, and Global Notifications.

Citizens may click on Search Q

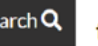

to access information:

#### **Public Information**

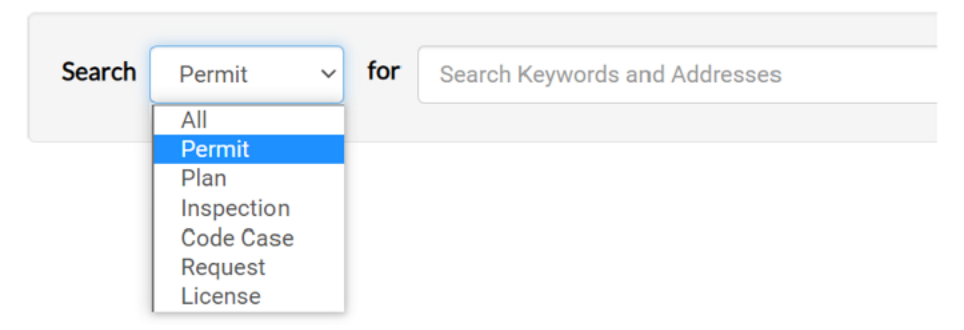

# **REGISTERING FOR CSS (FIRST TIME USE)**

- 1. Before using EnerGov (for the first time only) you must register by creating an account. After you have registered, you can log into the Citizen Self Service (CSS) portal at any time in the future.
- 2. From the home tab, click the Login or Register tile:

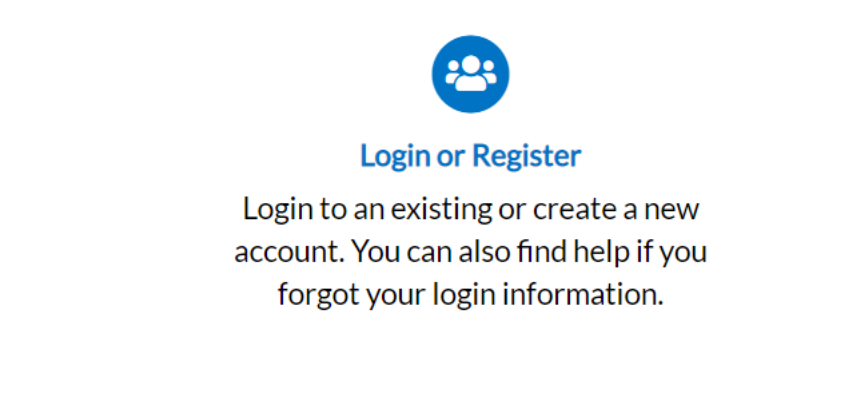

**3.** Enter in your email address. If you had an account with our previous TrakIt permitting system, <u>you must use the identical email address in EnerGov</u>. This will ensure that your account will be created correctly and not duplicated.

| Cape Coral      | Citizens Self Service |      |       |     |              |                 |            |     | Good Afternoon, Guest → |
|-----------------|-----------------------|------|-------|-----|--------------|-----------------|------------|-----|-------------------------|
|                 |                       | Home | Apply | Мар | Pay Invoices | Search <b>Q</b> | Calendar 🧿 | 311 |                         |
| Registration    |                       |      |       |     |              |                 |            |     |                         |
| Step 1 of 4: Em | ail Address           |      |       |     |              |                 |            |     |                         |
| Email yourID@yo | ourdomain.com         |      |       |     |              |                 |            |     |                         |

Please check your e-mail. The confirm email link in the body of the e-mail must be clicked to move to the next step of the registration process.

**4.** After clicking "Next," an email will be sent to the email address entered. You must click on the "Confirm" link in the email to move to the next step of the registration process.

#### Citizen Self Service New User Account Confirmation Inbox ×

#### TotalTyler@energov.com

🖹 to me 🔻

You are receiving this automated e-mail based on a user registration request that we received for the Citizen S process is the correct e-mail address for your user account. Please click the link below to continue to the next s

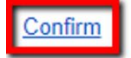

# LOGGING INTO CSS

1. Visit the Cape Coral EnerGov CSS Portal at the following link:

https://energovweb.capecoral.gov/EnerGovProd/selfservice#/

2. Enter your Username and Password in the fields provided. If you do not have an Email Address/Password already registered with CSS and EnerGov, click on "Register Here" and follow the directions to register for an account.

3. Mark the Remember me checkbox to have the system remember your credentials.

4. Click Log In. CSS validates your login and, if it is valid, opens CSS with the functions you are authorized to access.

| Home | Apply                            | Мар                               | Pay Invoices                                          | Search <b>Q</b> | Calendar 🧿 | 311 |
|------|----------------------------------|-----------------------------------|-------------------------------------------------------|-----------------|------------|-----|
|      |                                  |                                   |                                                       |                 |            |     |
|      | Log In                           |                                   |                                                       |                 |            |     |
|      | * Userna                         | me                                |                                                       |                 |            |     |
|      |                                  |                                   |                                                       |                 |            |     |
|      | * Passwo                         | ord                               |                                                       |                 |            |     |
|      | Remember                         | r Me 🗌                            |                                                       |                 |            |     |
|      |                                  |                                   | Log In                                                |                 |            |     |
|      | Forgot y<br>Forgot y<br>Don't ha | our pass<br>our user<br>ve an acc | word? Reset it<br>name? Email it<br>count yet? Regist | ter Here        |            |     |
|      |                                  |                                   |                                                       |                 |            |     |

# **TOP MENU NAVIGATION TABS**

Across the top of the page, there are various tabs which you will use to navigate CSS.

#### Dashboard

Contains an overview of your current permits, plans, inspections, invoices, and licenses.

| Permits                                            |                                                       |                                                    |            |                                  |
|----------------------------------------------------|-------------------------------------------------------|----------------------------------------------------|------------|----------------------------------|
| Attention 99+                                      | Pending 99+                                           | Active 99+                                         | Draft      | Recent                           |
| Residential Cons 9<br>Window/Door/S 7<br>Other 101 | Mechanical/HVA 32<br>Pool Heater; Gas 20<br>Other 165 | Antenna/Tower 42<br>Mechanical/HVAC 23<br>Other 64 |            | Antenna/Tower<br>Mechanical/HVAC |
| fiew My Permits                                    |                                                       |                                                    |            | Guier                            |
| Fiew My Permits                                    |                                                       |                                                    |            |                                  |
| fiew My Permits Plans Attention                    | Pending                                               | Active                                             | Draft      | Recent                           |
| Fiew My Permits Plans Attention 4                  | Pending                                               | Active<br>O                                        | Draft<br>O | Recent<br>1                      |

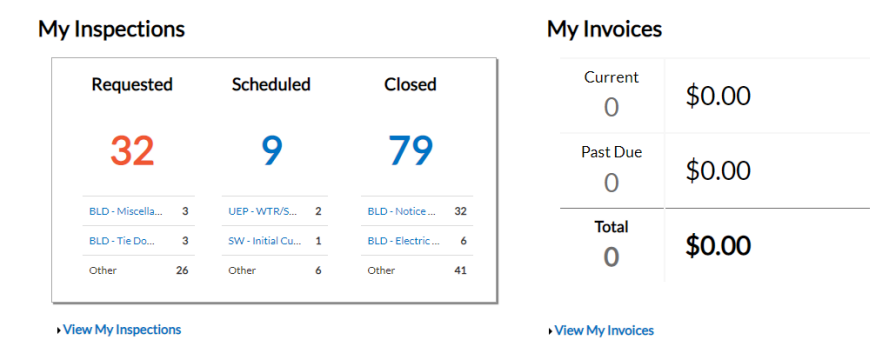

My Licenses

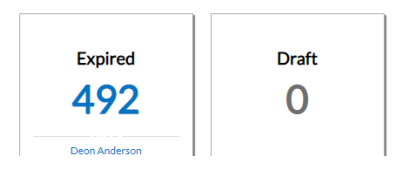

# Home

The starting point for many activities. Contains links to search public records, apply for a permit, access your account information, pay invoices, use the GIS map feature, and access the calendar.

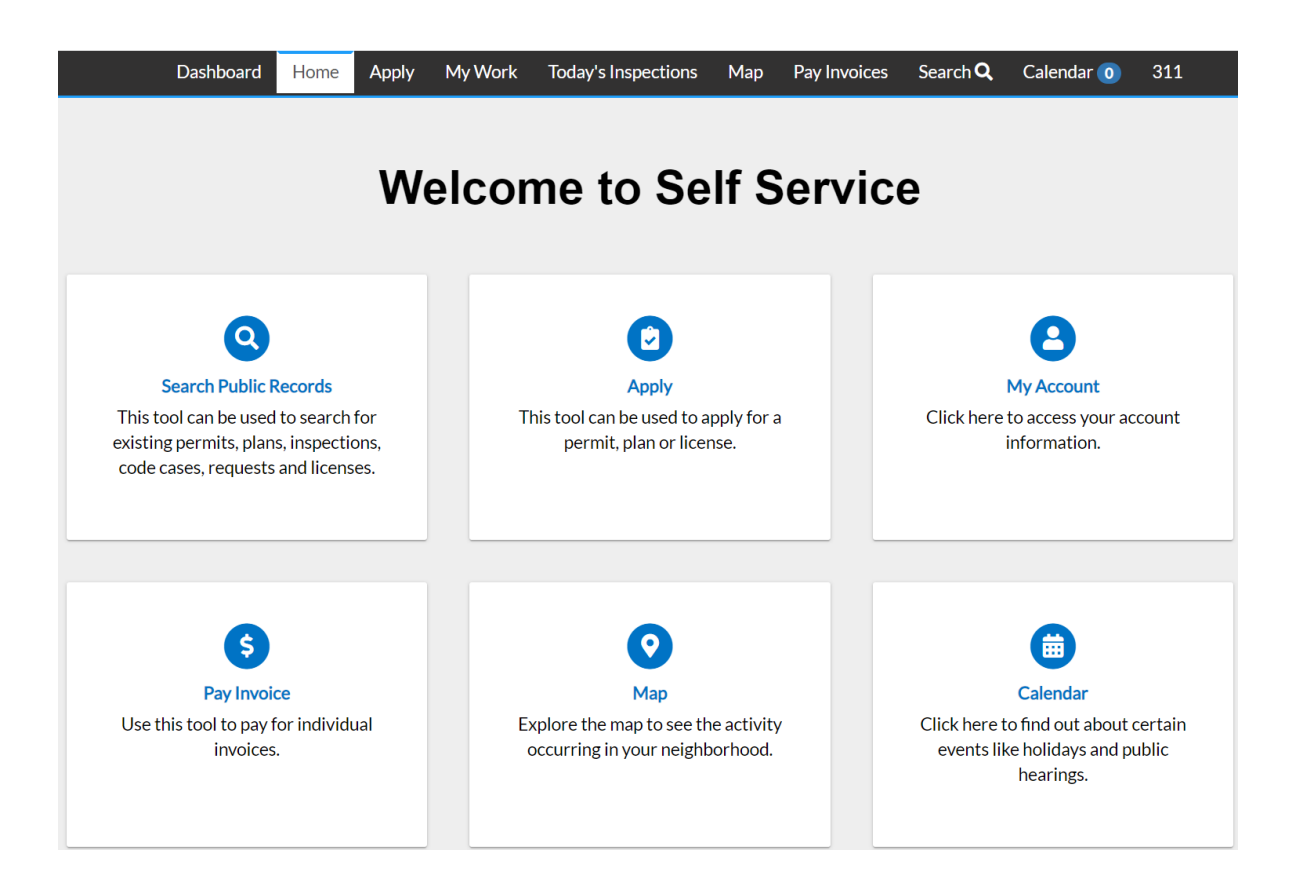

# Apply

Search and apply for any permit type, business tax receipt or business license, or plan.

|                                         | Dashboard      | Home                                     | Apply                         | My Work                     | Today's Inspections     | Map         | Pay Invoices | Search <b>Q</b> | Calendar 🧿  | 311               |
|-----------------------------------------|----------------|------------------------------------------|-------------------------------|-----------------------------|-------------------------|-------------|--------------|-----------------|-------------|-------------------|
| Application Assi                        | stant          |                                          |                               |                             |                         |             |              |                 |             |                   |
| Search for application                  | names and keyv | vords                                    |                               |                             |                         |             |              |                 |             | ٩                 |
| 😤 All                                   | 2              | Trending                                 |                               | Lo My                       | History                 |             | and<br>SES   |                 | <b>AITS</b> | PLANS             |
| > Show Categories                       |                |                                          |                               |                             |                         |             |              |                 |             | Show My Templates |
| Building B (Licens                      | e)             |                                          |                               |                             |                         |             |              |                 |             | Apply             |
| Category Name:<br>Contractor Registrati | ion            | Descriptio<br>Use this ap<br>Registratio | n:<br>oplication<br>on        | when applyir                | ng for a Building B Con | tractor     |              |                 |             |                   |
| Home-Based Busi                         | iness Tax (BT  | R)                                       |                               |                             |                         |             |              |                 |             | Apply             |
| Category Name:<br>Business Tax          |                | Descriptio<br>Use this ap<br>License.    | n:<br>plication               | when applyir                | ng for a Home based B   | usiness Tax |              |                 |             |                   |
| Residential Const                       | ruction        |                                          |                               |                             |                         |             |              |                 |             | Apply             |
| Category Name:<br>Building              |                | Descriptio<br>New Build<br>Residentia    | n:<br>ing Resid<br>I Additior | ential Constru<br>n/Remodel | uction Single Family H  | ome Duple   | x            |                 |             |                   |

# My Work

Search and access all of your invoices, permits, plans, inspection history, licenses, or request an inspection.

|                       | Dashboard         | Home        | Apply   | My Work  | Today's Inspections | Мар   | Pay Invoices      | Search <b>Q</b>                | Calendar 🧿  | 311          |         |
|-----------------------|-------------------|-------------|---------|----------|---------------------|-------|-------------------|--------------------------------|-------------|--------------|---------|
| My Work               |                   |             |         |          |                     |       |                   |                                |             |              |         |
| MY INVOICES           | MY PERMITS        | MY          | PLANS   | MY EXIST | ING INSPECTIONS     | REQUE | EST INSPECTIONS   | 5 MYLI                         | CENSES      |              |         |
| Search for Invoice    | e number, case nu | umber, or a | Iddress |          |                     |       | Exact Phra        | ise 🗌 📿 🧿                      | Search Filt | ers 🔺 🔀 Expo | ort     |
| <b>Display</b> Unpaid | i v for A         | ll Invoices |         | ~        |                     |       |                   |                                | Sort        | Amount Due   | ~       |
| Invoice Number        | Amou              | int Due     | Status  |          | Case Number         | r     | Address           | 5                              |             | Select       | All 🔳   |
| INV-00001006          | \$40.0            | 15          | Pending |          | BLDP21-000          | 049   | 137 SE<br>Cape Co | 32ND ST Paro<br>oral, FL 33904 | cel<br>1    |              |         |
| INV-00001606          | \$48.0            | 0           | Pending |          | BLDW22-00           | 0027  | 1004 N<br>Cape Co | E 36TH TER<br>oral, Florida 3  | 3909        |              |         |
| Posulta por poso 10   | 1 2 - 6 2         | ~~ ~        | 1 >     | >>       |                     |       |                   |                                |             |              |         |
| Results per page 10   | ✓ 1-20F2          |             |         |          |                     |       |                   |                                |             |              |         |
|                       |                   |             |         |          |                     |       |                   |                                |             | Add          | To Cart |

#### **Today's Inspections**

View your inspections scheduled for the day. Search function allows you to search or sort by case number, case type, inspection type, inspection status, address, primary inspection, or inspection order.

|                   |          | Dashboard      | Home         | Apply | My Work     | Today's Inspections | Map Pay Invoices  | Search <b>Q</b> | Calendar 🧿            | 311              |         |
|-------------------|----------|----------------|--------------|-------|-------------|---------------------|-------------------|-----------------|-----------------------|------------------|---------|
|                   |          |                |              |       |             |                     |                   |                 |                       |                  |         |
| Today's Ins       | pections |                |              |       |             |                     |                   | Search for Ca   | se Number, Inspe      | ection Type, Add | re Q    |
|                   |          |                |              |       |             |                     |                   |                 |                       | Exact            | Match 🗆 |
|                   |          |                |              |       |             |                     |                   |                 |                       |                  |         |
| *Date             | 02/04/20 | 22             |              |       | Exclude C   | Completed           |                   |                 | Sort                  | Case Number      | ~       |
|                   |          |                |              |       |             |                     |                   | Estimate        | d                     |                  |         |
| View Inspe        | ection   | Case<br>Number | Case<br>Type | Inspe | ection Type | Address             | Primary Inspector | Start<br>Time   | Estimated<br>End Time | Status           | Order   |
|                   |          |                |              |       |             |                     |                   |                 |                       |                  |         |
| No records to dis | splay.   |                |              |       |             |                     |                   |                 |                       |                  |         |

# Мар

Access the GIS mapping system. Type in a specific address to obtain permitting history, apply for a new permit for a particular parcel, and more.

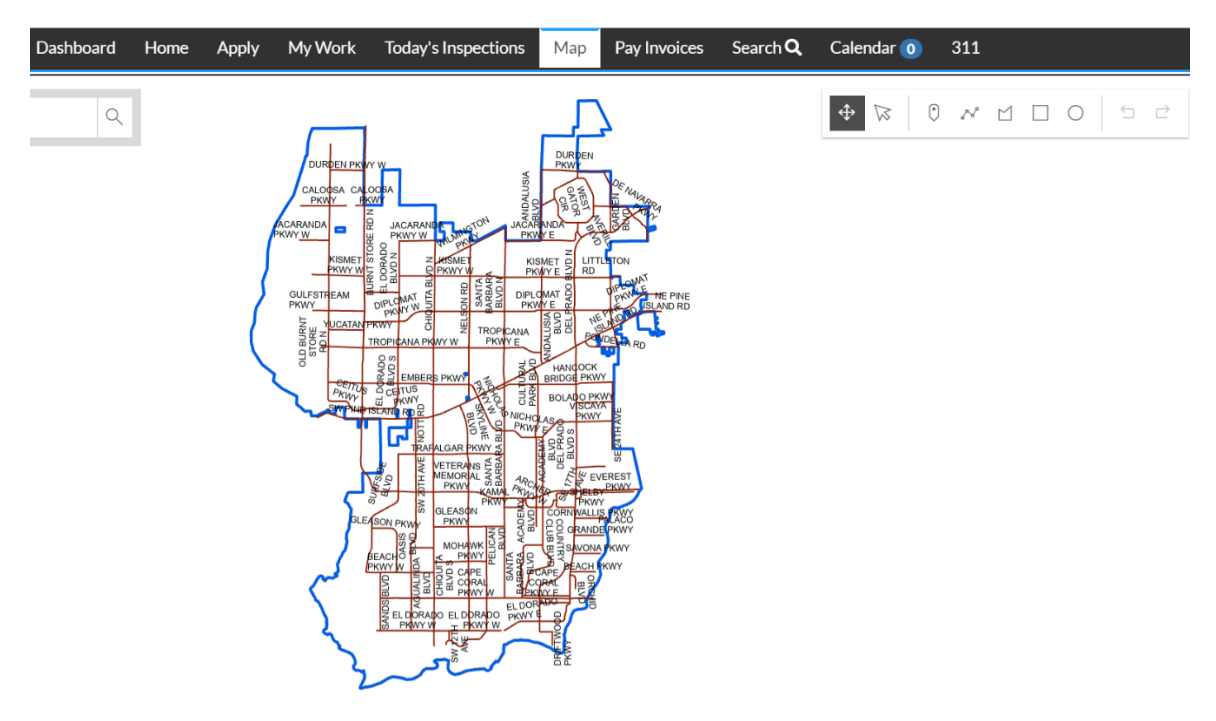

#### **Pay Invoices**

Search for a specific invoice number.

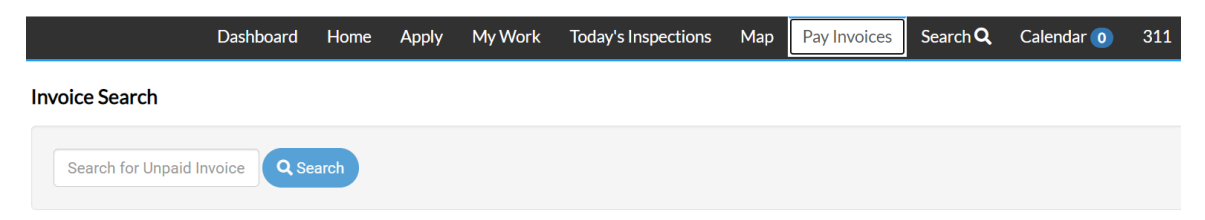

# Search

Search for public information by permit number, plan number, inspection, code case, request, or license.

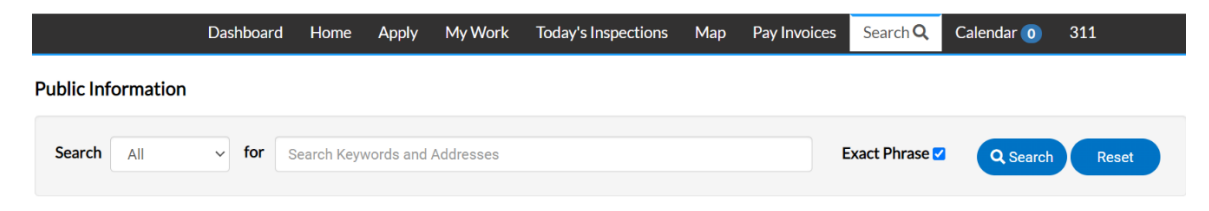

# Calendar

View upcoming events by month, week, or day. Filter results by public hearings and meetings, City holidays, inspections scheduled, plans expired, permits expired, licenses expired, and invoices due.

|                                                                                                    | Dashboard | Home        | Apply       | My Work            | Today's Inspection | ns Map             | Pay Invoices | Search <b>Q</b> | Calendar 🧿 | 311 |
|----------------------------------------------------------------------------------------------------|-----------|-------------|-------------|--------------------|--------------------|--------------------|--------------|-----------------|------------|-----|
| Calendar Events                                                                                                    |           |             |             |                    |                    |                    |              |                 |            |     |
|                                                                                                    |           |             |             |                    | February 2         | 2022               |              |                 |            |     |
|                                                                                                    |           |             |             |                    | Month Week         | Day                |              |                 |            |     |
|                                                                                                    |           |             |             |                    | < Today            | <b>&gt;</b>        |              |                 |            |     |
| Filter By                                                                                                    | Sunday    | Mon         | day         | Tuesday            | Wednesday          | Thursday           | Friday       | Satur           | day        |     |
| <ul> <li>Public Hearings</li> <li>Public Meetings</li> <li>Holidays Closed</li> <li>Inspections Scheduled</li> <li>Plans Expired</li> </ul> | 30        | 31          |             | 1 1<br>BLDR21-0001 | 2                  | 3 1<br>001189-2022 | 4            | 5               |            |     |
| <ul> <li>Permits Expired</li> <li>Licenses Expired</li> <li>Invoices Due</li> </ul>                                                         | 6         | 7<br>BLDTR2 | 1<br>21-000 | 8                  | 9                  | 10                 | 11           | 12              |            |     |

Submit public information requests, track requests, download the mobile app, and access your public information request account.

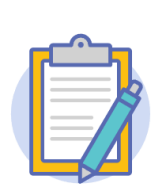

Welcome to 's Service Request Access

See something amiss? Report it.

's Service Request Access is not for emergency situations. Please dial 911 for emergencies.

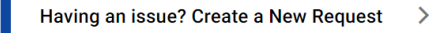

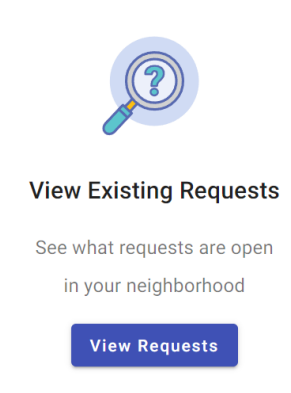

#### **COMMON TASKS**

# APPLYING FOR A PERMIT (USING THE APPLY TAB – RESIDENTIAL CONSTRUCTION EXAMPLE)

- Follow the process explained below to apply for a permit and pay the initial required deposit fee.
- Before using EnerGov (for the first time only) you must register by creating an account. After you have registered, you can log into Citizen Self Service (CSS) portal at any time in the future.
- After logging into your account, click the "Apply" tab at the top menu.
  - Note: Alternatively, you can also begin the new permit application process through the Home or Map tabs.

|            | Citizen Self Se<br>S | rvice |       |        |     |        |              | Go       | od Afternoon, S | Sheri L. Rhine 🗸 | ۳ و |
|------------|----------------------|-------|-------|--------|-----|--------|--------------|----------|-----------------|------------------|-----|
|            | Dashboard            | Home  | Apply | View 🕶 | Мар | Report | Pay Invoices | Search Q | Calendar 1      | 311              |     |
| My Permits |                      |       |       |        |     |        |              |          |                 |                  |     |

• Type in keywords "Residential" or "Construction" to search for the permit type and click the search icon on the right.

| Aŗ | oplication Assistant   |   |
|----|------------------------|---|
| re | sidential construction | ۹ |

| Annhy |   |
|-------|---|
|       | 2 |

|                                                                                                    |                                                                                  | Today's inspections Ma                          | ip Report PeelEstimat | or Paymonces Sear    | ch 🔍 Calendar 🗿 311                                         |
|----------------------------------------------------------------------------------------------------|----------------------------------------------------------------------------------|-------------------------------------------------|-----------------------|----------------------|-------------------------------------------------------------|
| plication Assistant                                                                                                    |                                                                                  |                                                 |                       |                      |                                                             |
| sidential construction                                                                                                  |                                                                                  |                                                 |                       |                      | c                                                           |
| 슈 Ali                                                                                                    | L≥ Trending                                                                      | Lo My History                                   | BTR and LICENSES      |                      | II PLANS                                                    |
| ow Categories                                                                                                    |                                                                                  |                                                 |                       |                      | Show My Template                                            |
| esidential Construction                                                                                                 | ı                                                                                |                                                 |                       |                      | Apply                                                       |
| ategory Name:<br>uilding                                                                                                | Description:<br>New Building Resi<br>Residential Additio                         | dential Construction Single Fa<br>on/Remodel    | amily Home Duplex     |                      |                                                             |
|                                                                                                    |                                                                                  |                                                 |                       |                      |                                                             |
| ۵dd                                                                                                    |                                                                                  |                                                 |                       |                      |                                                             |
| Locatio                                                                                                    | 20                                                                               |                                                 |                       |                      |                                                             |
| Locatio                                                                                                    | on                                                                               |                                                 |                       |                      |                                                             |
|                                                                                                    |                                                                                  |                                                 |                       |                      |                                                             |
|                                                                                                    |                                                                                  |                                                 |                       |                      |                                                             |
|                                                                                                    |                                                                                  |                                                 |                       |                      |                                                             |
|                                                                                                    |                                                                                  |                                                 |                       |                      |                                                             |
| Dashboard Home                                                                                                    | e Apply MyWork                                                                   | Today's Inspections Ma                          | p Report Fee Estimat  | or Pay Invoices Sear | ch <b>Q</b> Calendar 🧿 311                                  |
| Dashboard Home                                                                                                    | e Apply MyWork                                                                   | Today's Inspections Ma                          | p Report Fee Estimat  | or Pay Invoices Sear | ch <b>Q</b> Calendar 💿 311                                  |
| Dashboard Home                                                                                                    | Apply My Work ential Construction                                                | Today's Inspections Ma                          | p Report Fee Estimat  | or Pay Invoices Sear | ch <b>Q</b> Calendar (0) 311<br>•REQUIRED                   |
| Dashboard Home                                                                                                    | e Apply MyWork                                                                   | Today's Inspections Ma                          | p Report Fee Estimat  | or Pay Invoices Sear | ch Q Calendar 💿 311<br>•REQUIRED                            |
| Dashboard Home                                                                                                    | Apply My Work ential Construction                                                | Today's Inspections Ma                          | p Report Fee Estimat  | or Pay Invoices Sear | ch Q Calendar () 311<br>•REQUIRED                           |
| Dashboard Home                                                                                                    | e Apply MyWork<br>ential Construction                                            | Today's Inspections Ma                          | p Report Fee Estimat  | or Pay Invoices Sear | ch Q Calendar 0 311<br>•REQUIRED                            |
| Dashboard Home<br>pply for Permit - Reside<br>1<br>Locations                                                            | e Apply My Work<br>ential Construction<br>2<br>Type                              | Today's Inspections Ma                          | p Report Fee Estimat  | or Pay Invoices Sear | ch Q Calendar () 311<br>•REQUIRED<br>6<br>Review and Submit |
| Dashboard Home<br>pply for Permit - Reside<br>1<br>Locations                                                            | e Apply MyWork<br>ential Construction<br>2<br>Type                               | Today's Inspections Ma                          | p Report Fee Estimat  | or Pay Invoices Sear | ch Q Calendar () 311<br>•REQUIRED<br>6<br>Review and Submit |
| Dashboard Home<br>Apply for Permit - Reside<br>1<br>Locations                                                           | e Apply MyWork<br>ential Construction<br>2<br>Type                               | Today's Inspections Ma<br>a<br>Contacts         | p Report Fee Estimat  | or Pay Invoices Sear | ch Q Calendar () 311<br>•REQUIRED<br>6<br>Review and Submit |
| Dashboard Home<br>Apply for Permit - Reside<br>Locations<br>DCATIONS<br>ease enter the site address v                   | e Apply My Work<br>ential Construction<br>2<br>Type<br>where the work is being d | Today's Inspections Ma<br>a<br>Contacts         | p Report Fee Estimat  | or Pay Invoices Sear | ch Q Calendar () 311<br>•REQUIRED                           |
| Dashboard Home<br>Apply for Permit - Reside<br>1<br>Locations<br>OCATIONS<br>ease enter the site address v              | e Apply My Work<br>ential Construction<br>2<br>Type<br>where the work is being d | Today's Inspections Ma<br>a<br>Contacts         | p Report Fee Estimat  | or Pay Invoices Sear | ch Q Calendar () 311<br>•REQUIRED                           |
| Dashboard Home<br>Apply for Permit - Reside<br>1<br>Locations<br>DCATIONS<br>ease enter the site address to<br>Location | e Apply My Work ential Construction  Type  where the work is being d             | Today's Inspections Ma<br>a<br>Contacts<br>one. | p Report Fee Estimat  | or Pay Invoices Sear | ch Q Calendar () 311<br>•REQUIRED                           |
| Dashboard Home<br>Apply for Permit - Reside<br>1<br>Locations<br>CATIONS<br>ease enter the site address to<br>Location  | e Apply My Work ential Construction  Type  where the work is being d             | Today's Inspections Ma<br>a<br>Contacts         | p Report Fee Estimat  | or Pay Invoices Sear | ch Q Calendar () 311<br>•REQUIRED                           |
| Dashboard Home<br>Apply for Permit - Reside<br>1<br>Locations<br>OCATIONS<br>ease enter the site address to<br>Location | e Apply My Work<br>ential Construction<br>2<br>Type                              | Today's Inspections Ma                          | p Report Fee Estimat  | or Pay Invoices Sear | ch Q Calendar () 311<br>•REQUIRED                           |
| Dashboard Home<br>Apply for Permit - Reside<br>1<br>Locations<br>DCATIONS<br>ease enter the site address to<br>Location | e Apply My Work<br>ential Construction<br>2<br>Type                              | Today's Inspections Ma                          | p Report Fee Estimat  | or Pay Invoices Sear | ch Q Calendar ) 311<br>•REQUIRED                            |
| Dashboard Home<br>Apply for Permit - Reside<br>1<br>Locations<br>CCATIONS<br>ease enter the site address to<br>Location | e Apply MyWork<br>ential Construction<br>2<br>Type<br>where the work is being d  | Today's Inspections Ma                          | p Report Fee Estimat  | or Pay Invoices Sear | ch Q Calendar ) 311<br>•REQUIRED                            |
| Dashboard Home<br>Apply for Permit - Reside<br>1<br>Locations<br>DCATIONS<br>ease enter the site address to<br>Location | e Apply MyWork<br>ential Construction<br>2<br>Type                               | Today's Inspections Ma                          | p Report Fee Estimat  | or Pay Invoices Sear | ch Q Calendar ) 311<br>•REQUIRED                            |
| Dashboard Home<br>Apply for Permit - Reside<br>Locations                                                                | e Apply MyWork<br>ential Construction<br>2<br>Type                               | Today's Inspections Ma                          | p Report Fee Estimat  | or Pay Invoices Sear | ch Q Calendar ) 311<br>•REQUIRED                            |
| Dashboard Home<br>Apply for Permit - Reside<br>Locations<br>CCATIONS<br>Location<br>Location                            | e Apply MyWork<br>ential Construction<br>2<br>Type                               | Today's Inspections Ma                          | p Report Fee Estimat  | or Pay Invoices Sear | ch Q Calendar () 311<br>•REQUIRED                           |
| Dashboard Home<br>Apply for Permit - Reside<br>Locations<br>COCATIONS<br>Location<br>Add<br>Location                    | e Apply MyWork<br>ential Construction<br>2<br>Type                               | Today's Inspections Ma<br>a<br>Contacts         | p Report Fee Estimat  | or Pay Invoices Sear | ch Q Calendar () 311<br>•REQUIRED                           |
| Dashboard Home<br>Apply for Permit - Reside<br>Locations<br>CCATIONS<br>ease enter the site address w<br>Location       | e Apply MyWork ential Construction  Type  where the work is being d              | Today's Inspections Ma<br>a<br>Contacts         | p Report Fee Estimat  | or Pay Invoices Sear | ch Q Calendar () 311<br>•REQUIRED                           |
| Dashboard Home<br>Apply for Permit - Reside<br>Locations                                                                | e Apply MyWork ential Construction  Type  where the work is being d              | Today's Inspections Ma<br>a<br>Contacts         | p Report Fee Estimat  | or Pay Invoices Sear | ch Q Calendar () 311<br>•REQUIRED                           |

|          | ,   | Add Address As Location 🗸                  |
|----------|-----|--------------------------------------------|
|          | s   | EARCH                                      |
| l        | ~   | 1410 nw 20th X Q                           |
|          |     |                                            |
|          |     | Apply                                      |
|          |     |                                            |
|          | ,   | Add Address As Location V                  |
|          | S   | EARCH                                      |
| P        | • • | BBBBBBBBBBBBBBBBBBBBBBBBBBBBBBBBBBBB       |
|          | P   | Apply                                      |
|          |     | 1410 NW 20TH AVE                           |
| P        |     | 1410 NW 20TH ST Parcel: 344323C1029450170  |
|          |     |                                            |
| <u>8</u> |     | 1410 NW 20TH TER Parcel: 344323C1029440170 |

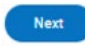

|                                     | Dashboard           | Home        | Apply     | My Work | Today's Inspectio | ns Map   | Pay Invoices | Search <b>Q</b> | Calendar (5) | 311             |   |
|-------------------------------------|---------------------|-------------|-----------|---------|-------------------|----------|--------------|-----------------|--------------|-----------------|---|
| Apply for Permit                    | - Residential       | Constru     | ction     |         |                   |          |              |                 |              | *REQUIRE        | D |
|                                     |                     | - 2         |           |         |                   | -        |              | - 6 -           |              | - 6             |   |
| Locations                           |                     | Туре        |           | Co      | ntacts            | More Inf | io i         | Attachment      | s Re         | view and Submit |   |
| LOCATIONS                           |                     |             |           |         |                   |          |              |                 |              |                 |   |
| Please enter the site               | address where       | the work is | being dor | ie.     |                   |          |              |                 |              |                 |   |
| <b>Type: Loca</b><br>1410 NW 20TH A | ation<br>AVE Parcel |             |           |         |                   |          |              |                 |              |                 |   |
| Main Addre<br>Parcel Nur            | nber                |             |           |         |                   |          |              |                 |              |                 |   |
| 044423C1037<br>Main Parce<br>Remove | 990050<br>el 🗹      |             |           |         |                   |          |              |                 |              |                 |   |
| Create Template                     |                     |             |           |         |                   |          |              |                 | Save D       | Iraft Next      |   |

• Enter the Description, Square Feet and Valuation and then click Next:

| pply for Permit -                        | Residential Co                                   | nstruction      |                  |                     |                    |                        | *REQUIRED                  |
|------------------------------------------|--------------------------------------------------|-----------------|------------------|---------------------|--------------------|------------------------|----------------------------|
| ppiy for Permit-                         | Residential Co                                   | istruction      |                  |                     |                    |                        | nego neo                   |
| <b>~</b>                                 |                                                  | 2               |                  |                     | 4                  | 5                      | 6                          |
| Locations                                |                                                  | Туре            |                  | tacts               | More Info          | Attachments            | Review and Submit          |
| RMIT DETAILS                             |                                                  |                 |                  |                     |                    |                        |                            |
| is permit is for New                     | Construction (Sin                                | gle Family Hom  | es, Duplexes, To | wnhouses, Model Hom | ies, Semi-Detacheo | Houses, Detached Garag | es), Residential Remodels, |
|                                          | and New Construct                                | alon of Singler | anny nomes us    | ing Mastered Plans. |                    |                        |                            |
| Permit ivde                              | Regidential (                                    | Construction    |                  |                     |                    |                        |                            |
| Permit Type                              | Residential (                                    | Construction    | ~                |                     |                    |                        |                            |
| Description                              | Residential C<br>Single family                   | Construction    | ~                |                     |                    |                        |                            |
| * Description                            | Residential C                                    | Construction    | ~                |                     |                    |                        |                            |
| * Description                            | Residential (                                    | Construction    | *                |                     |                    |                        |                            |
| * Description                            | Residential C<br>Single family<br>3105           | Construction    | •                |                     |                    |                        |                            |
| * Description * Square Feet              | Residential C<br>Single family<br>3105           | home            | ×<br>            |                     |                    |                        |                            |
| * Description  * Square Feet * Valuation | Residential C<br>Single family<br>3105<br>200000 | home            | ×<br>            |                     |                    |                        |                            |

• If the contractor/applicant does not have the correct license type, they will get an error message at this point.

| Locations                                                                                                    |                                                             | 3                                        | 4                              | 5           | 6                 |
|----------------------------------------------------------------------------------------------------|-------------------------------------------------------------|------------------------------------------|--------------------------------|-------------|-------------------|
| Locations                                                                                                    |                                                             |                                          |                                | _           |                   |
|                                                                                                    | Туре                                                        | Contacts                                 | More Info                      | Attachments | Review and Submit |
| CONTACTS                                                                                                    |                                                             |                                          |                                |             |                   |
| You must be registered with the<br>Certified General A<br>Certified Building B<br>Certified Residential C<br>Owner/Builder | e City of Cape Coral. Only                                  | the following type of contr              | actors may apply for this peri | nit:        |                   |
| does not have the required of                                                                                              | ertification for the selecte<br>e required certification fo | id case type<br>r the selected case type |                                |             |                   |
| Building Contractor                                                                                                    | Aluminum Contra<br>Add<br>Contac                            | ctor 💙                                   |                                |             |                   |

 Add any other required/optional contacts by selecting the identifier from the pull-down menu in the blue tile, and clicking Add Contact. When you have added all the required contacts for the permit, click

| Dashboard                                                   | Home Apply             | My Work Today's Inspect          | ions Map Pay Invo           | ices Search <b>Q</b> Cale | ndar 🛐 311        |
|-------------------------------------------------------------|------------------------|----------------------------------|-----------------------------|---------------------------|-------------------|
| pply for Permit - Residentia                                | l Construction         |                                  |                             |                           | *REQUIRED         |
|                                                             | $\checkmark$           | 3                                |                             | 5                         | 6                 |
| Locations                                                   | Туре                   | Contacts                         | More Info                   | Attachments               | Review and Submit |
| ONTACTS                                                     |                        |                                  |                             |                           |                   |
| u must be registered with the Cit<br>rtified General A      | ty of Cape Coral. Only | y the following type of contract | ors may apply for this perr | nit:                      |                   |
| rtified Building B<br>rtified Residential C<br>vner/Builder |                        |                                  |                             |                           |                   |
| Building Contractor                                         | Aluminum Contra        | actor 🗸                          |                             |                           |                   |
|                                                             | Add                    |                                  |                             |                           |                   |
| Sheri Rhine (You)                                           | Contac                 | :t                               |                             |                           |                   |
| Test                                                        | -                      |                                  |                             |                           |                   |
| 1234 Test, Cape Coral, FL,<br>33904                         |                        |                                  |                             |                           |                   |
|                                                             |                        |                                  |                             |                           |                   |
| )                                                           |                        |                                  |                             |                           |                   |
|                                                             |                        |                                  |                             |                           |                   |

Next

|                       | ashboard Home Apply    | My Work Today's Inspections | Map Pay Invoices | : Search <b>Q</b> , Caler | xdar 🌖 311                     |
|-----------------------|------------------------|-----------------------------|------------------|---------------------------|--------------------------------|
| Apply for Permit - Re | sidential Construction |                             |                  |                           | *REQUIRED                      |
| -                     | •                      | •                           |                  |                           |                                |
| $\sim$                | $\sim$                 | $\sim$                      | 4                | 0                         | •                              |
| Locations             | Type                   | Contacts                    | More Info        | Attachments               | Review and Submit              |
| MORE INFO             |                        |                             |                  |                           |                                |
|                       |                        |                             |                  |                           |                                |
|                       | Master Dermit Number   |                             |                  |                           | Next Section   Top   Main Menu |
|                       | Master Permit Number   |                             |                  |                           |                                |
| Basic Info            |                        |                             |                  | Previous Section          | Next Section   Top   Main Menu |
|                       | *Occupancy Type        | 1 - Single Family           |                  | ~                         | ]                              |
|                       |                        |                             |                  |                           |                                |
|                       | *Construction Type     | VA/VB                       |                  | ~                         | ]                              |
|                       |                        |                             |                  |                           |                                |
|                       | "Type of Foundation    | Mono                        |                  | ~                         | ]                              |
|                       |                        |                             |                  |                           |                                |
|                       | "Firewall              | No                          |                  | ~                         | ]                              |
|                       |                        |                             |                  |                           |                                |
|                       | *Firewall Rating       | n/a                         |                  |                           | ]                              |
|                       |                        |                             |                  |                           |                                |
|                       | "Number of Stories     | 1                           |                  |                           | ]                              |
|                       |                        |                             |                  |                           |                                |
|                       | "Number of Bedrooms    | 3                           |                  |                           | ]                              |
|                       |                        |                             |                  |                           |                                |
|                       | *Number of Bathrooms   | 3                           |                  |                           | ]                              |
|                       |                        |                             |                  |                           |                                |
|                       | *Building Height       | 8                           |                  |                           | ]                              |
|                       |                        |                             |                  |                           |                                |
|                       | *Required Elevation    | n/a                         |                  |                           | ]                              |
|                       |                        |                             |                  |                           |                                |
|                       | *Base Floor Elevation  | 11.12                       |                  |                           |                                |

|                                                                                                    | -    |               | 10                                 |
|----------------------------------------------------------------------------------------------------|------|---------------|------------------------------------|
|                                                                                                    |      |               |                                    |
| *Roof Type                                                                                                    |      | Shingle       |                                    |
|                                                                                                    | -    | Tie           |                                    |
|                                                                                                    |      | Matal         |                                    |
|                                                                                                    |      | Buildup       |                                    |
|                                                                                                    | - 11 | Flat Deck     | <u></u>                            |
|                                                                                                    |      | Other         |                                    |
|                                                                                                    |      | NA            |                                    |
|                                                                                                    |      |               |                                    |
| Other: List Roof Type                                                                                           |      |               |                                    |
| *Proposed Number of Drives                                                                                      | 1    |               |                                    |
|                                                                                                    |      |               |                                    |
| *Recod Frontage in Linear Feet                                                                                  | 80   |               |                                    |
| 'Septic                                                                                                    | 78   |               | /                                  |
| Septic Permit Number                                                                                            | -    |               |                                    |
|                                                                                                    |      |               |                                    |
| Water Meter Quantity                                                                                            |      | ```           | /                                  |
| "Water Meter Sze                                                                                                | N    |               | /                                  |
| 'Electric Service                                                                                               | Т    | 2             | /                                  |
| 35                                                                                                    |      | Previous Sect | on Next Section   Top   Main Menu  |
| Flood Zone (GtS)                                                                                                | ×    |               |                                    |
| iquare Feet                                                                                                    |      | Previous Sect | on Next Section   Top   Main Men.  |
| "Living Area Sq.Ft                                                                                              | 20   | 12            |                                    |
| "Garage Area So Ft                                                                                              | 52   |               |                                    |
|                                                                                                    |      |               |                                    |
| *Covered Entry Sq.Pt                                                                                            | 45   | 8             |                                    |
| "Covered Lanai Sq Pt                                                                                            | 264  |               |                                    |
| -                                                                                                    |      |               | Descince Section   Two   Main Mars |
| 'Front Setback                                                                                                  | 36   | 7             |                                    |
| Sear Settark                                                                                                    | 29   | 4             | -                                  |
|                                                                                                    |      | -             |                                    |
| Right Setback                                                                                                   | 10   | 0             |                                    |
| "Left Setback                                                                                                   | 10   | 0             |                                    |
|                                                                                                    |      |               |                                    |
| Exck Creese Templete                                                                                            |      |               | Seve Draft Nac                     |
| Contraction of the second second second second second second second second second second second second second s |      |               | and the second second second       |

- To add the required attachment(s), first select the appropriate attachment description from the pull-down menu on the blue tile(s). You can then either drag-and-drop the appropriate attachment (pdf file) from your desktop into the blue tile or click the "Add Attachment" link on the blue tile and manually select the file from the windows menu that appears. Each tile will hold one document only.
  - Note: Documents must be in pdf (portable document) format.

| Apply for Permit - Resid                                                                | lential Construction                                                                                                    |                                                                                                    |                               |                              | "REQUI                       |
|-----------------------------------------------------------------------------------------|----------------------------------------------------------------------------------------------------|----------------------------------------------------------------------------------------------------|-------------------------------|------------------------------|------------------------------|
| 0                                                                                       | <ul> <li>Image: A start of the start of the start of</li></ul> |                                                                                                    | 0                             | •                            | •                            |
| Locations                                                                               | Туре                                                                                                    | Contacts                                                                                                    | More Info                     | Attachmenta                  | Review and Submit            |
| Attachments                                                                             |                                                                                                    |                                                                                                    |                               |                              |                              |
| Please provide the following                                                            | required documents to be                                                                                                    | reviewed as part of your perm                                                                                                    | it application:               |                              |                              |
| 1. Site Plan                                                                            |                                                                                                    |                                                                                                    |                               |                              |                              |
| 2. Mechanical Pages<br>2. Diversion Dense                                               |                                                                                                    |                                                                                                    |                               |                              |                              |
| 4 Electrical Pages                                                                      |                                                                                                    |                                                                                                    |                               |                              |                              |
| 5. Structural Pages                                                                     |                                                                                                    |                                                                                                    |                               |                              |                              |
| 6. Truss Layout                                                                         |                                                                                                    |                                                                                                    |                               |                              |                              |
| 7. Window/Door/Shutter Sch                                                              | hedule or FL Product Appro                                                                                                    | oval or NOAs                                                                                                    |                               |                              |                              |
| 8. Energy Calculations                                                                  |                                                                                                    |                                                                                                    |                               |                              |                              |
| <ol> <li>Survey</li> <li>Impervious Calculations \</li> </ol>                           | Worksheet if in R-1 or RML                                                                                                    | zone                                                                                                    |                               |                              |                              |
| 11. Health Department Rece                                                              | ipt                                                                                                    | -                                                                                                    |                               |                              |                              |
| 12. Drainage                                                                            |                                                                                                    |                                                                                                    |                               |                              |                              |
| 13. Utility Hold Harmless Age                                                           | reement                                                                                                    |                                                                                                    |                               |                              |                              |
| <ol> <li>Recorded &amp; Certified Not</li> <li>Durrowing Out/Cookers T</li> </ol>       | tice of Commencement (NC<br>Instaliae officiality                                                                                                    | DQ)                                                                                                    |                               |                              |                              |
| 16. Earle Affidavit - if applica                                                        | ble                                                                                                    |                                                                                                    |                               |                              |                              |
| 17. Owner Builder Affidavit (                                                           | if Applicable)                                                                                                    |                                                                                                    |                               |                              |                              |
| 18. Use of Private Provider - i                                                         | if using a private provider f                                                                                                    | irm for inspections                                                                                                    |                               |                              |                              |
| 19. Seawall Affidavit                                                                   |                                                                                                    |                                                                                                    |                               |                              |                              |
| Once the permit has been iss                                                            | ued the following documen                                                                                                    | nts can be uploaded if needed:                                                                                                    |                               |                              |                              |
| 1. Elevation Certificate Unde                                                           | r Construction                                                                                                    |                                                                                                    |                               |                              |                              |
| 2. Plling(s) Report<br>2. Compaction Report                                             |                                                                                                    |                                                                                                    |                               |                              |                              |
| 4. Elevation Certificate Finish                                                         | hed                                                                                                    |                                                                                                    |                               |                              |                              |
| 5. Final Drainage Survey                                                                |                                                                                                    |                                                                                                    |                               |                              |                              |
| 6. Private Provider Complian                                                            | ice Report with the Inspect                                                                                                    | tion Report Card once the wor                                                                                                    | k has been completed and a    | all inspections done. This w | ill be used to close out the |
| permit<br>7 Extension Descent 164bas                                                    |                                                                                                    | - II factor that the factor of the factor of |                               | (h                           |                              |
| <ol> <li>Extension Request - In the p</li> <li>Revision Letter - you will no</li> </ol> | eed to upload a letter statir                                                                                                    | all inspections being complete<br>ne what is being revised as we                                                                                                    | I as a complete set of the re | ouired documents that have   | e been changed due to the    |
| revision.                                                                               |                                                                                                    |                                                                                                    |                               |                              | •                            |
|                                                                                         |                                                                                                    |                                                                                                    |                               |                              |                              |
|                                                                                         |                                                                                                    |                                                                                                    |                               |                              |                              |
| Duranting Durf (Dark)                                                                   |                                                                                                    |                                                                                                    |                               |                              |                              |
| sarrowing awwwoph                                                                       | <b></b>                                                                                                    |                                                                                                    |                               |                              |                              |
|                                                                                         |                                                                                                    |                                                                                                    |                               |                              |                              |
| Add Attachment                                                                          |                                                                                                    |                                                                                                    |                               |                              |                              |
|                                                                                         |                                                                                                    |                                                                                                    |                               |                              |                              |
|                                                                                         |                                                                                                    |                                                                                                    |                               |                              |                              |
|                                                                                         |                                                                                                    |                                                                                                    |                               |                              |                              |
| Suggested: .pdf,                                                                        |                                                                                                    |                                                                                                    |                               |                              |                              |
|                                                                                         |                                                                                                    |                                                                                                    |                               |                              |                              |
|                                                                                         |                                                                                                    |                                                                                                    |                               |                              |                              |
|                                                                                         |                                                                                                    |                                                                                                    |                               |                              |                              |
|                                                                                         |                                                                                                    |                                                                                                    |                               |                              |                              |
|                                                                                         |                                                                                                    |                                                                                                    |                               |                              |                              |

• If you choose the second method of attaching documents, navigate to the location of the file on your computer, click the document and click Open:

| Date<br>r Tortoise Affidavit 5/8/2<br>5/8/2<br>5/8/2<br>1f 5/8/2<br>5/15/<br>5/8/2<br>5/8/2<br>5/8 | emodified<br>2017 1:31 PM<br>2017 1:47 PM<br>2017 1:45 PM<br>2017 1:43 PM<br>2017 1:43 PM<br>2017 1:35 PM<br>2017 1:35 PM<br>2017 2:53 PM<br>2017 1:38 PM | Type<br>PDF Document<br>PDF Document<br>PDF Document<br>PDF Document<br>PDF Document<br>PDF Document<br>PDF Document<br>PDF Document | Size<br>105 KB<br>93 KB<br>85 KB<br>511 KB<br>125 KB<br>88 KB<br>419 KB<br>26 KB                                                                                                    |                                                                                                    |                                                                                                    |
|----------------------------------------------------------------------------------------------------|----------------------------------------------------------------------------------------------------|----------------------------------------------------------------------------------------------------|----------------------------------------------------------------------------------------------------|----------------------------------------------------------------------------------------------------|----------------------------------------------------------------------------------------------------|
| r Tortoise Affidavit 5/8/2<br>5/8/2<br>5/8/2<br>5/8/2<br>5/8/2<br>5/15/<br>5/8/2<br>5/8/2<br>5/8/2<br>5/8/2<br>5/8/2<br>5/8/2                                                                                                    | 2017 1:31 PM<br>2017 1:47 PM<br>2017 1:45 PM<br>2017 1:43 PM<br>2017 1:43 PM<br>2021 12:06 PM<br>2017 1:35 PM<br>2017 2:53 PM<br>2017 1:38 PM             | PDF Document<br>PDF Document<br>PDF Document<br>PDF Document<br>PDF Document<br>PDF Document<br>PDF Document<br>PDF Document         | 105 KB<br>93 KB<br>85 KB<br>511 KB<br>125 KB<br>88 KB<br>419 KB<br>26 KB                                                                                                    |                                                                                                    |                                                                                                    |
| 5/8/2<br>5/8/2<br>5/8/2<br>5/15/<br>5/8/2<br>5/8/2<br>5/8/2<br>5/8/2<br>5/8/2                                                                                                    | 2017 1:47 PM<br>2017 1:45 PM<br>2017 1:43 PM<br>/2021 12:06 PM<br>2017 1:35 PM<br>2017 2:53 PM<br>2017 1:38 PM                                            | PDF Document<br>PDF Document<br>PDF Document<br>PDF Document<br>PDF Document<br>PDF Document<br>PDF Document                         | 93 KB<br>85 KB<br>511 KB<br>125 KB<br>88 KB<br>419 KB<br>26 KB                                                                                                    |                                                                                                    |                                                                                                    |
| 5/8/2<br>5/8/2<br>5/15/<br>5/8/2<br>5/8/2<br>5/8/2<br>5/8/2<br>5/8/2                                                                                                    | 2017 1:45 PM<br>2017 1:43 PM<br>/2021 12:06 PM<br>2017 1:35 PM<br>2017 2:53 PM<br>2017 1:38 PM                                                            | PDF Document<br>PDF Document<br>PDF Document<br>PDF Document<br>PDF Document<br>PDF Document                                         | 85 KB<br>511 KB<br>125 KB<br>88 KB<br>419 KB<br>26 KB                                                                                                    |                                                                                                    |                                                                                                    |
| If 5/8/2<br>5/15/<br>5/8/2<br>5/8/2<br>5/8/2<br>5/8/2<br>5/8/2                                                                                                    | 2017 1:43 PM<br>/2021 12:06 PM<br>2017 1:35 PM<br>2017 2:53 PM<br>2017 1:38 PM                                                                            | PDF Document<br>PDF Document<br>PDF Document<br>PDF Document<br>PDF Document                                                         | 511 KB<br>125 KB<br>88 KB<br>419 KB<br>26 KB                                                                                                    |                                                                                                    |                                                                                                    |
| 5/15/<br>5/8/2<br>5/8/2<br>5/8/2<br>5/8/2<br>5/8/2                                                                                                    | /2021 12:06 PM<br>2017 1:35 PM<br>2017 2:53 PM<br>2017 1:38 PM                                                                                            | PDF Document<br>PDF Document<br>PDF Document<br>PDF Document                                                                         | 125 KB<br>88 KB<br>419 KB<br>26 KB                                                                                                    |                                                                                                    |                                                                                                    |
| 5/8/2<br>5/8/2<br>5/8/2<br>5/8/2<br>7/20                                                                                                    | 2017 1:35 PM<br>2017 2:53 PM<br>2017 1:38 PM                                                                                                    | PDF Document<br>PDF Document<br>PDF Document                                                                                         | 88 KB<br>419 KB<br>26 KB                                                                                                    |                                                                                                    |                                                                                                    |
| 5/8/2<br>5/8/2<br>7/20/                                                                                                    | 2017 2:53 PM<br>2017 1:38 PM                                                                                                    | PDF Document<br>PDF Document                                                                                                    | 419 KB<br>26 KB                                                                                                    |                                                                                                    |                                                                                                    |
| 5/8/2                                                                                                    | 2017 1:38 PM                                                                                                    | PDF Document                                                                                                    | 26 KB                                                                                                    |                                                                                                    |                                                                                                    |
| 7/20/                                                                                                    | 0017117011                                                                                                    |                                                                                                    |                                                                                                    |                                                                                                    |                                                                                                    |
| .,==,                                                                                                    | /2017 1:17 PM                                                                                                    | PDF Document                                                                                                    | 250 KB                                                                                                    |                                                                                                    |                                                                                                    |
| 7/20/                                                                                                    | /2017 1:08 PM                                                                                                    | PDF Document                                                                                                    | 994 KB                                                                                                    |                                                                                                    |                                                                                                    |
| 5/8/2                                                                                                    | 2017 2:03 PM                                                                                                    | PDF Document                                                                                                    | 153 KB                                                                                                    |                                                                                                    |                                                                                                    |
| 5/8/2                                                                                                    | 2017 2:04 PM                                                                                                    | PDF Document                                                                                                    | 91 KB                                                                                                    |                                                                                                    |                                                                                                    |
| 5/8/2                                                                                                    | 2017 2:05 PM                                                                                                    | PDF Document                                                                                                    | 42 KB                                                                                                    |                                                                                                    |                                                                                                    |
| 5/8/2                                                                                                    | 2017 2:06 PM                                                                                                    | PDF Document                                                                                                    | 57 KB                                                                                                    |                                                                                                    |                                                                                                    |
| 5/8/2                                                                                                    | 2017 2:40 PM                                                                                                    | PDF Document                                                                                                    | 60 KB                                                                                                    |                                                                                                    |                                                                                                    |
|                                                                                                    | 5/8/<br>5/8/<br>5/8/<br>5/8/<br>5/8/<br>5/8/                                                                                                    | 5/8/2017 2:03 PM<br>5/8/2017 2:04 PM<br>5/8/2017 2:05 PM<br>5/8/2017 2:06 PM<br>5/8/2017 2:40 PM<br>Tortoise Affidavit.pdf           | 5/8/2017 2:03 PM         PDF Document           5/8/2017 2:04 PM         PDF Document           5/8/2017 2:05 PM         PDF Document           5/8/2017 2:06 PM         PDF Document           5/8/2017 2:06 PM         PDF Document           5/8/2017 2:06 PM         PDF Document           5/8/2017 2:40 PM         PDF Document | 5/8/2017 2:03 PM         PDF Document         153 KB           5/8/2017 2:04 PM         PDF Document         91 KB           5/8/2017 2:05 PM         PDF Document         42 KB           5/8/2017 2:06 PM         PDF Document         57 KB           5/8/2017 2:06 PM         PDF Document         57 KB           5/8/2017 2:40 PM         PDF Document         60 KB | 5/8/2017 2:03 PM       PDF Document       153 KB         5/8/2017 2:04 PM       PDF Document       91 KB         5/8/2017 2:05 PM       PDF Document       42 KB         5/8/2017 2:06 PM       PDF Document       57 KB         5/8/2017 2:06 PM       PDF Document       57 KB         5/8/2017 2:40 PM       PDF Document       60 KB         Tortoise Affidavit.pdf |

• Continue until all required documents have been attached and click Next.

| Apply for Desmit - Deside                                 | atial Construction           |                                |                               |                              | 101                      |
|-----------------------------------------------------------|------------------------------|--------------------------------|-------------------------------|------------------------------|--------------------------|
| Apply for Permit - Reside                                 | nual construction            |                                |                               |                              |                          |
|                                                           |                              | <b>⊘</b>                       |                               | <b>_</b>                     | 0                        |
| Locations                                                 | Type                         | Contacts                       | More Info                     | Attechments                  | Review and Sut           |
| Attachments                                               |                              |                                |                               |                              |                          |
| Please provide the following re                           | ouired documents to be a     | eviewed as part of your perm   | it application:               |                              |                          |
| 4 Sie Dies                                                |                              | evenes as part or your perm    |                               |                              |                          |
| 1. Site Plan                                              |                              |                                |                               |                              |                          |
| 2. Niechanical Pages<br>2. Diumbios Pases                 |                              |                                |                               |                              |                          |
| 4 Electrical Pages                                        |                              |                                |                               |                              |                          |
| 5 Structural Pages                                        |                              |                                |                               |                              |                          |
| 6 Trusslavout                                             |                              |                                |                               |                              |                          |
| 7. Window/Door/Shutter Sche                               | dule or FL Product Appro     | val or NOAs                    |                               |                              |                          |
| 8. Energy Calculations                                    |                              |                                |                               |                              |                          |
| 9. Survey                                                 |                              |                                |                               |                              |                          |
| 10. Impervious Calculations W                             | orksheet if in R-1 or RML    | zone                           |                               |                              |                          |
| 11. Health Department Receip                              | t                            |                                |                               |                              |                          |
| 12. Drainage                                              |                              |                                |                               |                              |                          |
| 13. Utility Hold Harmless Agre                            | ement                        |                                |                               |                              |                          |
| 14. Recorded & Certified Notic                            | e of Commencement (NC        | 9                              |                               |                              |                          |
| 15. Burrowing Owl/Gopher To                               | rtoise affidavit             |                                |                               |                              |                          |
| 16. Eagle Affidavit - if applicabl                        | e                            |                                |                               |                              |                          |
| 17. Owner Builder Affidavit (if.                          | Applicable)                  |                                |                               |                              |                          |
| 18. Use of Private Provider - in<br>19. Seawall Affidavit | using a private provider h   | rm for inspections             |                               |                              |                          |
| Once the permit has been issue                            | ed the following documen     | ts can be uploaded if needed:  |                               |                              |                          |
| 1. Elevation Certificate Under (                          | Construction                 |                                |                               |                              |                          |
| 2. Piling(s) Report                                       |                              |                                |                               |                              |                          |
| 3. Compaction Report                                      |                              |                                |                               |                              |                          |
| 4. Elevation Certificate Finishe                          | d                            |                                |                               |                              |                          |
| 5. Final Drainage Survey                                  | _                            |                                |                               |                              |                          |
| 6. Private Provider Compliance                            | e Report with the Inspect    | ion Report Card once the wor   | k has been completed and :    | all inspections done. This w | ill be used to close out |
| permit<br>7 Extension Descent 1911                        |                              |                                |                               |                              |                          |
| 7. Extension Request - if the pe                          | ermit has expired prior to a | iii inspections being complete | to submit this form to have   | the permit extended so all i | nspections can be con    |
| a. Kevision Letter - You will nee                         | o to upload a letter statin  | e what is being revised as we  | i as a complete set of the re | quired documents that hav    | re been changed due ti   |

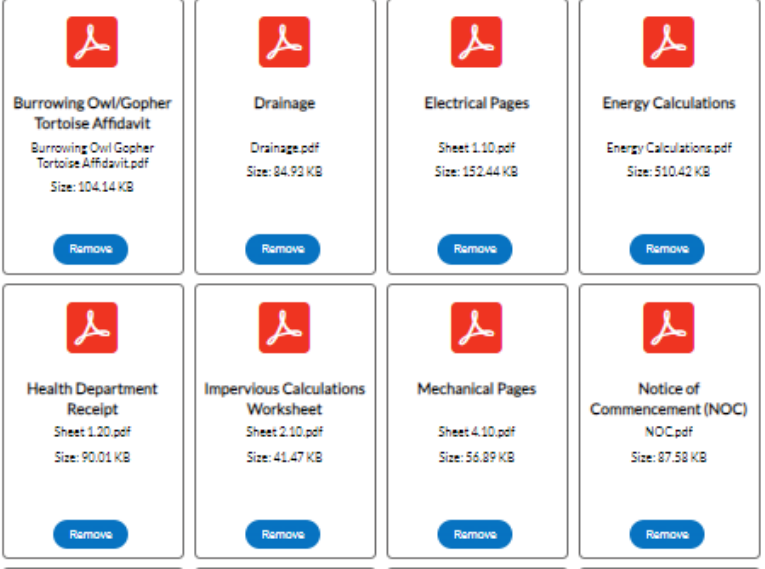

• You are now on Review and Submit. Please review the information entered carefully prior to submitting. You can go back to any area and update the information prior to submitting. Once you have reviewed the information click Submit to have the permit created.

|                                                                                                    | Permit - Pool: Above Ground,                                                                                                    | In Ground, Spa, Renovation                                                                                                    | , Kol Pond, Fountain                                                |                                                     | *REQUIRED                                                                    |
|----------------------------------------------------------------------------------------------------|----------------------------------------------------------------------------------------------------|----------------------------------------------------------------------------------------------------|---------------------------------------------------------------------|-----------------------------------------------------|------------------------------------------------------------------------------|
|                                                                                                    | 0 0                                                                                                    | 0                                                                                                    | 0                                                                   | 0                                                   | 0                                                                            |
| La                                                                                                    | cations 7/04                                                                                                    | Contecta                                                                                                    | More Info                                                           | Actachmente                                         | Review and Submit                                                            |
|                                                                                                    |                                                                                                    |                                                                                                    |                                                                     |                                                     | (abrit                                                                       |
| and an                                                                                                    |                                                                                                    |                                                                                                    |                                                                     |                                                     |                                                                              |
|                                                                                                    | Location                                                                                                    | 1010 NW 15T PL Pare                                                                                                    |                                                                     |                                                     |                                                                              |
|                                                                                                    | Parcel Number                                                                                                    | 35432303025910510                                                                                                    | ,                                                                   |                                                     |                                                                              |
|                                                                                                    |                                                                                                    |                                                                                                    |                                                                     |                                                     |                                                                              |
| lasic Info                                                                                                    |                                                                                                    |                                                                                                    |                                                                     |                                                     |                                                                              |
|                                                                                                    | Type                                                                                                    | Pool: Above Ground, In                                                                                                    | n Ground, Sga, Renovation, Ko                                       | ( Pond, Fountain                                    |                                                                              |
|                                                                                                    | Valuation                                                                                                    | peor construction and                                                                                                    | Davas dator                                                         |                                                     |                                                                              |
|                                                                                                    | Applied Date                                                                                                    | 05/05/2021                                                                                                    |                                                                     |                                                     |                                                                              |
|                                                                                                    |                                                                                                    |                                                                                                    |                                                                     |                                                     |                                                                              |
| ontacts                                                                                                    |                                                                                                    |                                                                                                    |                                                                     |                                                     |                                                                              |
|                                                                                                    | Building Contractor                                                                                                    | Sheri Rhine                                                                                                    |                                                                     |                                                     |                                                                              |
|                                                                                                    |                                                                                                    | Tect.                                                                                                    |                                                                     |                                                     |                                                                              |
|                                                                                                    |                                                                                                    | \$254 SW Test SUVD, C                                                                                                    | age Coral, PL,, 33904                                               |                                                     |                                                                              |
| istimated Fe                                                                                                    | es<br>gius fee estimate and totals are sub                                                                                                    | (echto change, Additional fees m                                                                                                    | ay 200%.                                                            |                                                     |                                                                              |
| Fee                                                                                                    |                                                                                                    | -                                                                                                    | Amount                                                              |                                                     |                                                                              |
| SLD-Fend                                                                                                    | a Deposit - Residential                                                                                                    |                                                                                                    | \$15.05                                                             |                                                     |                                                                              |
| SLD-Swin                                                                                                    | nning Pool Deposit - Residential                                                                                                    |                                                                                                    | \$45.05                                                             |                                                     |                                                                              |
|                                                                                                    |                                                                                                    |                                                                                                    |                                                                     |                                                     |                                                                              |
| General Inf                                                                                                    | fo<br>Business, Condo Name<br>Type o<br>Safety Option Home                                                                                                    | (Unit# n/B<br>fWork 2-inGround<br>Zoning Residential(1127a<br>toPool 2.Alarma                                                                                                    | =0 <sub>1</sub>                                                     | Nad                                                 | Section   Top   Main Menu                                                    |
| General Inf                                                                                                    | fo<br>Businesu/Cando Name<br>Type o<br>Safety Option Home<br>Safety Option Home                                                                                                    | Wolth n/b<br>#Work 2-in Ground<br>Zoning Reddental (10.27a<br>to Pool 2. Alarma<br>to Pool Pence                                                                                                    | πiγj                                                                | Ned                                                 | Section   Top   Main Menu                                                    |
| General Inf                                                                                                    | fo<br>Budiness, Cando Name<br>Type o<br>Safety Option Home<br>Safety Option Yard<br>Fill Pla                                                                                                    | (Unit# nis<br>(Work 2-in Ground<br>Zoning Reddental(1121Fs<br>to Pool 2.Alarms<br>to Pool Fence<br>comment on site                                                                                                    | miy)                                                                | Ned                                                 | Section   Top   Main Menu                                                    |
| General Inf                                                                                                    | to<br>Budinesu/Cando Name<br>Type o<br>Saflety Option Home<br>Saflety Option Yard<br>Fill Pla<br>Dec                                                                                                    | (Linite n.)s<br>(Wark 2-in Ground<br>Zoning Radderta (1227a<br>to Pool 2. Alarma<br>to Pool Parca<br>comet on tha<br>chilipp Parer                                                                                                    | =14                                                                 | Nec                                                 | Section   Top   Main Menu                                                    |
| General Inf                                                                                                    | to<br>Budness/Cando Name<br>Type o<br>Safety Option Home<br>Safety Option Home<br>Fill Pla<br>Div<br>Ratabilit                                                                                                    | ullinit# nb<br>dWark 2-in Ground<br>Zoning Ractoreta (1127s<br>to Pool 2.Alarma<br>to Pool Parce<br>context on tab<br>skTipp Parce<br>ng Wall No                                                                                                    | #IM                                                                 | Ned                                                 | Section   Top   Main Menu                                                    |
| General Inf                                                                                                    | to<br>Budness/Cando Name<br>Type o<br>Saflety Option Home<br>Saflety Option Yord<br>Fill Pla<br>De<br>Beschild<br>Spa Included with in Groum                                                                                                    | Ulatif na<br>Wark 2-inGround<br>Zaning Redoertar(1127s<br>to Pool 2.Rame<br>to Pool Perce<br>common onto<br>kiTigo Parer<br>ng Wall No<br>dood No                                                                                                    | -byl                                                                | Neo                                                 | Section   Top   Main Meru                                                    |
| General Inf                                                                                                    | to<br>Buchness/Cando Name<br>Type o<br>Saflery Option Yord<br>Saflery Option Yord<br>Fill Plu<br>Dw<br>Brazahi<br>Spa Included with Instantion<br>Spa Included with paramit nu                                                                                                    | Abit ns<br>Abit 2-is Drawd<br>Abit 2-is Drawd<br>Saling Redoedta (1207s<br>Is Pool Perce<br>consort on 20s<br>Abit 9<br>Redoedt 10<br>Redoedt 10<br>Redoedt                                                                                                    | =04                                                                 | Ned                                                 | Sector   Top   Main Meru                                                     |
| General Inf                                                                                                    | fo<br>Buchness/Cando Name<br>Type o<br>Saftery Option Hand<br>Saftery Option Hand<br>Saftery Option Hand<br>Fill Pla<br>Do<br>Do<br>Retablish<br>Spa Included with In Group<br>Spa Included with In Group<br>Under candruction enter permit nu<br>under candruction enter permit nu                                                                                                    | dbit# nb<br>#Work 2-in Dround<br>Zoning RadSerts (1227s<br>107002 2.Astro<br>107002 Parts<br>const ontils<br>chTigs Parer<br>ng Wall No<br>dBoot No<br>maker<br>womber                                                                                                    | mi                                                                  | Ner                                                 | Sector ( top ) Note Meru                                                     |
| General Inf                                                                                                    | fo<br>Business Condo Name<br>Types o<br>Safety Option Hord<br>Safety Option Hord<br>Fill Hoa<br>Spa Included with In Groun<br>under conductation and profits in<br>Name<br>Assain Development and profits in<br>Parentiti<br>abability profits of the proget in                                                                                                    | Albite nit<br>Prilite 2: in Ground<br>Zonig Raddeette/(1227)<br>10700 Z.Aarma<br>10700 Person<br>Address on the<br>address of the<br>Albite Pare<br>National National<br>Albite National<br>Albite National                                                                                                    | mtry)<br>ti or accupind property and ag                             | Next                                                | Sector   The   Note New                                                      |
| General Inf<br>If house<br>We will o<br>original e                                                                                                    | fo<br>Budness Cando Hane<br>Type o<br>Safety Option Hane<br>Safety Option York<br>Fill Pla<br>Das<br>Safety Option York<br>Fill Pla<br>Das<br>Safety Option York<br>Fill Pla<br>Das<br>Das<br>Safety Option York<br>Fill Pla<br>Das<br>Das<br>Participation Safety Safety<br>Safety Option To Final Impection.                                                                                                    | Albini na<br>Pilloni 2-in Oround<br>Zonig Referring (1127)<br>to Pool 2-Rame<br>to Pool Perce<br>control on the<br>Antipe Perce<br>nature<br>provided No<br>Agree                                                                                                    | mity)<br>t or accupied property and ag                              | Next                                                | Sector   Top   Note Mercu<br>decement latio its                              |
| General Inf<br>If house<br>We will o<br>original e<br>SetSack                                                                                                    | fo<br>Budiness Condo Name<br>Type o<br>Safley Option Home<br>Safley Option Home<br>Safley Option York<br>Fill Pla<br>Design North Condo<br>Resain<br>Spa Included with In Groum<br>Network<br>Spa Included with In Groum<br>Permit<br>Safle permit of neal inspection.                                                                                                    | Albite n.b<br>PNRV 2-in Ground<br>Zoning Referring(1227<br>to Pool 2.Alanne<br>to Pool Proce<br>control on the<br>about No<br>about No<br>about No<br>about No<br>about No<br>about An<br>Agree                                                                                                    | ming)<br>to a socialised property and age                           | had                                                 | Sector Top   Note Mercu<br>stocement tot to To                               |
| General Inf<br>If house<br>We will<br>original                                                                                                    | fo<br>Rudness/Condo Name<br>Type of<br>Saflety Option Home<br>Saflety Option Yord<br>Fill Pla<br>Den<br>Spa Included with In Groun<br>Under construction enter permit nu<br>Permit<br>Spa Included with In Groun<br>Permit<br>Addain permitination enter permit<br>Report to final Inspection.                                                                                                    | Able n's<br>riter 2-in Orond<br>Zonig Reformed (117<br>to Pool 2. Alarma<br>to Pool 2. Alarma<br>to Pool Paren<br>onete on the<br>drigge Paren<br>ng Wall No<br>other<br>subset<br>yourse prior to use of any vocan<br>Agree<br>iethank 211                                                                                                    | mity)<br>t or accupied property and ag                              | here<br>nee to remove and restors Fill,<br>Previous | Sector   Top   Note Meru<br>docement for to its<br>Sector   Top   Note Meru  |
| General Inf<br>If house<br>We will:<br>original:<br>SetBack                                                                                                    | fo<br>Budiness/Cando Name<br>Type o<br>Safety Option Hord<br>Safety Option Hord<br>Safety Option Hord<br>Fill Pha<br>Retablic<br>Sga Included with In Groun<br>under canchraction enter premits<br>Autority Spa Thomas Pharmath<br>Atablic permitedant from the property<br>case prior to final Impection.                                                                                                    | Alakis na<br>Prilus 2 - in Ground<br>Zanig Raddeetta (1227)<br>13 Paul 2 Aarma<br>13 Paul 7 Aarma<br>13 Paul 7 Area<br>14 Paul 10<br>14 Paul 10<br>14 Paul 1                                                                                                    | mby)<br>t or accupied property and age                              | Net                                                 | Sector   The   Main Mercu<br>docement latio its<br>Sector   The   Main Mercu |
| If house<br>We will<br>SetBack                                                                                                    | fs<br>Budiness Cando Name<br>Types a<br>Saftery Option Home<br>Saftery Option Mort<br>Saftery Option Mort<br>Fill Ha<br>Ope<br>Batabilit<br>Spa Included with In Groun<br>Marching Dermitian Home Paranthi<br>Paranthi<br>abbain permitedan Home Intergrapert<br>state prior to final Inspection.                                                                                                    | Albite n.k<br>PNRe 2-in Ground<br>Zonig Referrin (1227)<br>to Rud 2-Alarna<br>to Rud 2-Alarna<br>to Rud 4-Albite<br>Albite<br>Albite<br>Agree<br>Agree<br>Agree<br>Agree                                                                                                    | mity)                                                               | had                                                 | Sector   Top   Nahi Meru<br>Accement lot to its<br>Sector   Top   Nahi Meru  |
| H house<br>We will<br>original                                                                                                    | fo<br>Rudness/Cando Hame<br>Typer a<br>Safety Option Hame<br>Safety Option Yord<br>Fill Pla<br>Das<br>Safety Option Yord<br>Fill Pla<br>Das<br>Das<br>Das<br>Das<br>Das<br>Das<br>Das<br>Das<br>Das<br>Da                                                                                                    | Albid P nb<br>PNRvk 2-in Oround<br>Zoning Restricts (1217<br>to Pool 2.Ramme<br>to Pool Proce<br>context on the<br>drigge Pover<br>maker.<br>Agree<br>Agree<br>Agree<br>Agree<br>Agree<br>Agree<br>Agree<br>Agree<br>Agree<br>Agree<br>Agree<br>Agree<br>Agree<br>Agree                                                                                                    | mity)<br>et are accupied property and ag                            | Nec<br>no to notice and notices Fill                | Sector   Top   Hale Meru<br>decenent latite its<br>Sector   Top   Hale Meru  |
| if house<br>We will do a standard of the standard of the standard | fo<br>Redress/Condo Name<br>Type of<br>Safety Option Home<br>Safety Option York<br>Fill Pla<br>Dash<br>Spa Included with In Groun<br>Under conduction enter permit nu<br>Permit<br>babala permited with In Groun<br>Permit<br>babala permited with In Groun<br>Permit<br>babala permited for the proper-<br>tion of the property<br>babala permited on the proper-<br>tion of the property<br>Right 5<br>Raget 5<br>Raget 5                                                                                                    | Albid P nb<br>PNNov 2-in Oround<br>Zoning Restrict (1217<br>to Pool 2.Ramme<br>to Pool Proce<br>control on the<br>control on the<br>control                                                                                                    | mity)<br>t or accupied property and ag                              | Net                                                 | Sector   Top   Hain Meru<br>decement latio Its<br>Sector   Top   Hain Meru   |
| Ernenal Int<br>If house<br>We will do not a set<br>Satillack                                                                                                    | fs<br>Budiness Cando Name<br>Types a<br>Saflery Option Home<br>Saflery Option Mort<br>Fill Pla<br>Com<br>Bacabilit<br>Spa Included with In Groun<br>Perchild<br>Spa Included with In Groun<br>Perchild<br>Spa Included with In Groun<br>Perchild<br>Spa Included with In Groun<br>Perchild<br>Spa Included with In Groun<br>Perchild<br>Spa Included with In Groun<br>Perchild<br>Spa Included with In Groun<br>Perchild<br>Spa Included with In Groun<br>Perchild<br>Spa Included with In Groun<br>Perchild<br>Spa Included with In Groun<br>Perchild<br>Spa Included With In Groun<br>Perchild<br>Spa Included With In Groun<br>Perchild Spa Included With In Groun<br>Perchild Spa Included With In Groun<br>Perchild Spa Included With In Groun<br>Perchild Spa Included With In Groun<br>Perchild Spa Included With In Ground Perchild Spa Included With Included With Included Wi                                                                                                    | Albite n.k<br>PNRvk 2in Ground<br>Zoning Redeets (1227<br>to Roal 2.Alarna<br>to Roal Parce<br>consert on the<br>consert on the<br>consert on the<br>consert on the<br>consert on the<br>Artice Parce<br>Agree<br>lettack 211<br>lettack 20.7<br>lettack 0.<br>ettack 0.                                                                                                    | miny)<br>to a coccupied property and ago                            | had                                                 | Sector   Top   Nain Meru<br>Sector   Top   Nain Meru                         |
| General Inf<br>If house<br>Wie will:<br>SetBack                                                                                                    | ns<br>Budress Cando Hane<br>Type a<br>Safety Option Hane<br>Safety Option York<br>Fill Pla<br>Das<br>Spa Included with in Groun<br>under candruction enter permit nu<br>Perethi<br>datals permited with in Groun<br>Under Candruction enter permit<br>Perethi<br>datals permited from the propert<br>tate prior to final inspection.                                                                                                    | Albid P nb<br>PNRvk 2-in Oround<br>Zoniq Referring (1217<br>to Pool 2.Alarma<br>to Pool Proce<br>control on the<br>drigge Power<br>maker.<br>Agree<br>Agree<br>Agree<br>Extract 201<br>Extracting One Copyle                                                                                                    | mity)<br>t or accupied property and ag<br>r Torta M-Titae Lagor     | Nec<br>no to notice and notices Fill                | Sector   Top   Natio New<br>Sector   Top   Natio New                         |
| General Int<br>If house<br>Wewill<br>original<br>SetBack                                                                                                    | ns<br>Business Cando Name<br>Type of<br>Sarley Option York<br>Sarley Option York<br>Sarley Option York<br>Sarley Option York<br>Sarley Option York<br>Sarley Option Sarley<br>Burntship<br>Restrict<br>Sarley Option Sarley<br>Restrict<br>Restrict<br>Sarley Option Sarley<br>Restrict<br>Restrict<br>Re | Albite n.k<br>Prilos 2. in Ground<br>Zonia Ractar(1217)<br>to Pool 2. Aarma<br>to Pool 2. Aarma<br>to Pool 2. Aarma<br>to Pool 2. Aarma<br>to Pool 2. Aarma<br>to Pool 2. Aarma<br>to Pool 2. Aarma<br>to Pool 2. Aarma<br>to Pool 2. Aarma<br>to Pool 2. Aarma<br>Agree<br>Agree<br>Agree<br>to as of any vocas<br>Agree<br>to as of any vocas<br>Agree<br>Extracting Deri Gogle<br>to Opoil Gogle                                                                                                    | mty)<br>tor accupied property and ag<br>r Tortaine Afficianity of   | ne to remove and rectors Fill                       | Sector   The   Main Mercu<br>decement latio its<br>Sector   The   Main Mercu |
| Eneral Inf<br>Phouse<br>We will be<br>original<br>SetBack                                                                                                    | fs Budness/Cando Name Type a Safety Option Home Safety Option Home Safety Option Yord Spa loculade with In Groun Resolut Spa loculade with In Groun Resolut Spa loculade with In Groun Resolut Spa loculade with In Groun Resolut Spa loculade Auth In Groun Resolut Spa loculade Auth In Groun Resolut Spa loculade Auth In Groun Resolut Spa loculade Auth In In Groun Resolut Resolut Resol                                                                                                    | Albite n.b<br>PNRef 2in Ground<br>Zoning Refdering (1227-<br>to Rud 2.Alarna<br>to Rud 2.Alarna<br>to Rud 7.Alarna<br>Anthon<br>Agree<br>Agree<br>Agree<br>Agree<br>Agree<br>Extracting Out Gapter<br>Surrouting Out Gapter<br>Surrouting Out Gapter<br>Surrouting Out Gapter                                                                                                    | nthy)<br>6 or accupied property and age<br>11 Totalan Alflace (Lgaf | ne to remove and nectors Fill                       | Sector   Top   Nain Meru<br>Accement lot to its<br>Sector   Top   Nain Meru  |
| Eneral Int<br>Fhouse<br>We will do not plan<br>Sectors                                                                                                    | ns<br>Budress Cando Name<br>Typer a<br>Safety Option Hama<br>Safety Option York<br>Fill Pla<br>Das<br>Spa Included with in Groun<br>under candruction enter permit nu<br>permits<br>babain permits na for any Permits<br>babain permits for form the propert<br>state prior to final inspection.<br>Right 5<br>Reserved<br>Reserved Content of Content of Content<br>Spa Content of Content of Content of Content<br>State Prior 10 final inspection.                                                                                                    | Albid P n.b<br>PNRvk 2-in Ground<br>Zoning Restored (1227<br>to Pool 2.Alarma<br>to Pool Proce<br>control on the<br>diffuso Proce<br>maker.<br>Agree<br>Agree<br>Extract 2027<br>Iditack 2027<br>Iditack 0<br>Extracting Chrill Copte<br>No Copt<br>Exercting Chrill Copte<br>No Copt<br>Exercting Chrill Copte<br>No Copt<br>Prese Lloord                                                                                                    | mity)<br>t or accupied property and ag<br>r Tortasia Afficants.pdf  | Net                                                 | Sector   Top   Natio New<br>decement latitudes                               |
| Eneral Inf<br>Fhouse<br>SetBack                                                                                                    | ns<br>Business Cando Name<br>Type o<br>Sarley Option York<br>Sarley Option York<br>Sarley Option York<br>Sarley Option York<br>Sarley Option York<br>Sarley Option York<br>Sarley Option York<br>Sarley Option York<br>Burnshing Optio Sopher Trainales<br>Antalan<br>Notice of Commenzament (NOC)<br>Sarlay Commenzament (NOC)<br>Sarlay Commenzament (NOC)<br>Sarlay Commenzament (NOC)                                                                                                    | Alakie na<br>Prilos 2 - in Ground<br>Zania Redderta (1227)<br>to Rud 2 Aarma<br>to Rud 7 Area<br>consta craits<br>to Rud No<br>Area<br>Agree<br>Agree<br>Agree<br>Agree<br>Agree<br>Agree<br>Agree<br>Agree<br>Agree<br>Agree<br>Agree<br>Agree<br>Agree<br>Agree                                                                                                    | mty)<br>tor accupied property and ag<br>r Tortaine APP day Rigot    | ne to remove and rectors Fill                       | Sector   The   Main Mercu                                                    |
| General Inf<br>If house<br>We will a<br>SetBack                                                                                                    | fs Budness/Cando Name Type co Safety Option Home Safety Option Home Safety Option Yord Safety Option Yord FIE Hom Bataloi Sga included with in Groun Resolut Sga included with in Groun Resolut Sga included with in Groun Resolut Sga included with in Groun Resolut Sga included and in generit Safety Option Sga Safety Safety Option Sga Resolut Resolut R                                                                                                    | Abbie nb<br>Private 2 - in Ground<br>Zonia Red Gentar (1227-<br>to Rud 2 - Aarma<br>to Rud 2 - Aarma<br>to Rud 7 - Arec<br>on the on the<br>Arec<br>Arec | ttity)<br>tor occupied property and agr                             | had                                                 | Sector   Top   Nahi Meru<br>Sector   Top   Nahi Meru                         |
| Eneral Inf<br>If house<br>original<br>SeeBack                                                                                                    | fs Burdness Cando Name Radness Cando Name Type a Safety Option Home Safety Option Nard Safety Option Nard Safety Option Nard Fail Na Safety Option Nard Safety Option Nard Safety Option Nard Radia Safety Option Nard Radia Safety Option Safety Safety Option Safety Option Safety Safety Option Safety Safety Option Safety Safet                                                                                                    | Albide n.b<br>Prilite 2in Ground<br>Zoning Red Centra (12.27)<br>to Rud 2.Alarna<br>to Rud 2.Alarna<br>to Rud 7.Alarna<br>to Rud 7.Alarna<br>Artice 7.Alarna<br>Artice 7.Alarna<br>Agree<br>Agree                                                                                                    | nthy)<br>tor accupied property and ag<br>m Tarto in Alfranksport    | had                                                 | Sector   Top   Main Meru<br>Sector   Top   Main Meru                         |

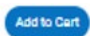

| Your application w                                                                    | as successfully submit                                  | tted!                                                                                                    |                                            | Fees                                                                                     |
|---------------------------------------------------------------------------------------|---------------------------------------------------------|----------------------------------------------------------------------------------------------------|--------------------------------------------|------------------------------------------------------------------------------------------|
| You have successfully app<br>the non-refundable depos                                 | lied for a residential const<br>it fees have been paid. | truction permit. Please be advised that the permit will not be processe                                                                                                    | d until                                    | \$220.01                                                                                 |
| Continue to permit                                                                    |                                                         |                                                                                                    |                                            | \$229.91                                                                                 |
|                                                                                       |                                                         |                                                                                                    | View                                       | Add to Cert                                                                              |
|                                                                                       |                                                         |                                                                                                    |                                            |                                                                                          |
|                                                                                       |                                                         |                                                                                                    |                                            |                                                                                          |
|                                                                                       |                                                         |                                                                                                    |                                            |                                                                                          |
|                                                                                       |                                                         |                                                                                                    |                                            |                                                                                          |
|                                                                                       |                                                         |                                                                                                    | Consta                                     |                                                                                          |
|                                                                                       |                                                         |                                                                                                    | Chack                                      | Jur                                                                                      |
|                                                                                       |                                                         |                                                                                                    |                                            |                                                                                          |
|                                                                                       |                                                         |                                                                                                    |                                            |                                                                                          |
|                                                                                       | Debbased Hores                                          | And MANGE Tetrations have De-                                                                                                    | la ciera Succeto                           | C-1                                                                                      |
|                                                                                       | Dashboard Home                                          | Apply MyWork Today's Inspections Map Pay                                                                                                    | Invoices Search Q,                         | Calendar 🗿 311                                                                           |
| lack                                                                                  | Dashboard Home                                          | Apply MyWork Today's Inspections Map Pay                                                                                                    | Invoices Search <b>Q</b>                   | Calendar 🧿 311                                                                           |
| Back<br>hopping Cart                                                                  | Dashboard Home                                          | Apply MyWork Todzy's Inspections Map Pay                                                                                                    | Invoices Search Q                          | Calendar 🗿 311                                                                           |
| Back<br>hopping Cart                                                                  | Dashboard Home                                          | Apply MyWork Today's Inspections Map Pay                                                                                                    | Invoices Search <b>Q</b>                   | Calendar 5 311<br>Total \$229.91                                                         |
| Back<br>hopping Cart                                                                  | Dashboard Home                                          | Apply MyWork Today's Inspections Map Pay                                                                                                    | Invoices Search <b>Q</b>                   | Calendar (5) 311<br>Total \$229.91<br>Dheck Out                                          |
| Back<br>hopping Cart                                                                  | Dashboard Home                                          | Apply MyWork Today's Inspections Map Pay<br>Description: NONE                                                                                                    | Invoices Search <b>Q</b>                   | Calendar § 311<br>Total \$229.91<br>Dheck Out                                            |
| lack<br>hopping Cart<br>Invoice: INV<br>Due Date: 01/                                 | Dashboard Home<br>400001609<br>20/2022                  | Apply My Work Today's Inspections Map Pay<br>Description: NONE<br>Billing Contact: Test (Rhine, Shen)                                                                                                    | Invoices Search <b>Q</b>                   | Calendar (5) 311<br>Total \$229.91<br>Check Out                                          |
| lack<br>hopping Cart<br>Invoice: INV<br>Due Date: 01/<br>Case Number                  | Dashboard Home<br>400001609<br>20/2022<br>Project       | Apply MyWork Today's Inspections Map Pay<br>Description: NONE<br>Billing Contact: Test (Rhine, Sheri)<br>Case Address                                                                                                    | Invoices Search <b>Q</b>                   | Calendar § 311<br>Total \$229.91<br>Direck Out<br>\$229.91                               |
| lack<br>hopping Cart<br>Invoice: INV<br>Due Date: 01/<br>Case Number<br>BLDR22-000141 | Dashboard Home<br>400001609<br>20/2022<br>Project       | Apply       My Work       Today's Inspections       Map       Pay         Description:       NONE       NONE       NONE       NONE         Billing Contact:       Test (Rhine, Shen)       None       None       None         Case Address       1410 NW 20TH AVE Case Coral Florida       None       None       None                                                                                                    | Invoices Search Q<br>Amount Due<br>5229.91 | Calendar § 311<br>Total \$229.91<br>Check Out<br>\$229.91<br>Remove                      |
| lack<br>hopping Cart<br>Invoice: INV<br>Due Date: 01/<br>Case Number<br>BLDR22-000141 | Dashboard Home<br>400001609<br>20/2022<br>Project       | Apply       My/Work       Today/s Inspections       Map       Pay         Image: Description:       NONE       Image: Description:       NONE       Image: Description:       Description:       NONE       Image: Description:       NONE       Image: Description:       NONE       Image: Description:       Description:       Description: <td>Invoices Search Q<br/>Amount Due<br/>5229.91</td> <td>Calendar § 311<br/>Total \$229.91<br/>Check Out<br/>\$229.91<br/>Ramovo<br/>Top   Main Menu</td>                                                                                                    | Invoices Search Q<br>Amount Due<br>5229.91 | Calendar § 311<br>Total \$229.91<br>Check Out<br>\$229.91<br>Ramovo<br>Top   Main Menu   |
| lack<br>hopping Cart<br>Invoice: INV<br>Due Date: 01/<br>Case Number<br>BLDR22-000141 | Dashboard Home<br>400001609<br>20/2022<br>Project       | Apply       My Work       Today's Inspections       Map       Pay         Image: Pay state state st | Invoices Search Q<br>Amount Due<br>5229.91 | Calendar (5) 311<br>Total \$229.91<br>Check.Out<br>\$229.91<br>Remove<br>Top   Main Menu |

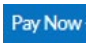

#### Cape Coral, FL

#### Order Number: 963

Thursday, January 20, 2022

| Invoice #    | Item Description | Quantity | Unit Price   | Total Price |
|--------------|------------------|----------|--------------|-------------|
| INV-00001609 | NONE             | 1        | \$229.91     | \$229.91    |
|              |                  |          | Item Total:  | \$229.91    |
|              |                  |          | Order Total: | \$229.91    |

#### **Payment Details**

|                 |                    |                 | *all fields are required |
|-----------------|--------------------|-----------------|--------------------------|
| Cardholder Name | Billing Street     | Bill            | ing Zip Code             |
| Card Type       | Card Number        | Expiration Date |                          |
| Select one      |                    | Month Y         | ′ear 🗸                   |
| CVV Code        |                    |                 |                          |
|                 |                    |                 |                          |
|                 | Pay Now - \$229.91 |                 |                          |
|                 |                    |                 |                          |

Cancel

#### Continue to site

#### Cape Coral, FL

Order Number: 963 Thursday, January 20, 2022

| The site is running in demo mode therefore the credit card was NOT actually charged for this transaction. |                  |                  |              |             |  |  |  |  |  |
|----------------------------------------------------------------------------------------------------|------------------|------------------|--------------|-------------|--|--|--|--|--|
| Invoice #                                                                                                 | Item Description | Quantity         | Unit Price   | Total Price |  |  |  |  |  |
| INV-00001609                                                                                              | NONE             | 1                | \$229.91     | \$229.91    |  |  |  |  |  |
|                                                                                                    |                  |                  | Item Total:  | \$229.91    |  |  |  |  |  |
|                                                                                                    |                  |                  | Order Total: | \$229.91    |  |  |  |  |  |
|                                                                                                    |                  | Continue to site |              |             |  |  |  |  |  |

• You will be able to see your permit in the Pending tile of the Dashboard tab of your CSS account.

|                   | Dashboard | Home Appl        | y MyWork | Today's Inspections | Мар | Pay Invoices Search | <b>Q,</b> Calendar 🕘 311 |
|-------------------|-----------|------------------|----------|---------------------|-----|---------------------|--------------------------|
| Permits           |           |                  |          |                     |     |                     |                          |
| Attention         | 1         | Pending          |          | Active <b>99+</b>   |     | Draft               | Recent<br>99+            |
| Window/Door/Sh    | 7         | Mechanical/HVA   | 28       | Antenna/Tower 4     |     |                     | Antenna/Tower 40         |
| Pool Heater: Gas/ | 7         | Pool Heater: Gaz | 20       | Mechanical/HVAC 2   |     |                     | Mechanical/HVAC 40       |
| Other             | 93        | Other            | 151      | Other &             |     |                     | Other 79                 |

View My Permits

# **PAYING INVOICES/FEES**

#### Dashboard

• In the My Invoices section, click "View My Invoices."

#### My Invoices

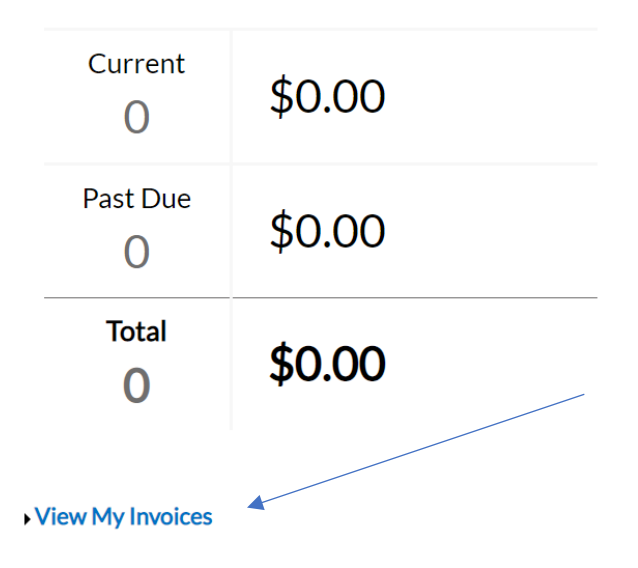

• Click the blue Invoice Number that you would like to pay.

| MY INVOICES      | MY PERMI           | TS MY F         | PLANS MY | Y EXISTING INSPECTIONS | REQUEST INSPECTIONS            | MY LICENSES          |                    |
|------------------|--------------------|-----------------|----------|------------------------|--------------------------------|----------------------|--------------------|
| Search for       | ivoice number, cas | se number, or a | ddress   |                        | Exact Phrase 🗆                 | Q Search             | Filters 🔺 🖹 Export |
| Display          | Inpaid v for       | All Invoices    |          | ~                      |                                |                      | Sort Amount Due ~  |
| Invoice Number   | · Aı               | mount Due       | Status   | Case Number            | Address                        |                      | Select All 🔳       |
| NV-00001006      | \$4                | 40.05           | Pending  | BLDP21-00004           | 137 SE 32ND<br>Cape Coral, Fl  | ST Parcel<br>_ 33904 |                    |
| INV-00001606     | \$2                | 48.00           | Pending  | BLDW22-0000            | 1004 NE 36TF<br>Cape Coral, FI | H TER<br>orida 33909 |                    |
| Results per page | 10 ∨ 1-2 of 2      | 2 << <          | 1 > >>   |                        |                                |                      |                    |
|                  |                    |                 |          |                        |                                |                      | Add To Cart        |

• Follow the screen prompts to pay the invoice.

# **REQUESTING INSPECTIONS (PERMITS INITIALLY APPLIED FOR IN ENERGOV)**

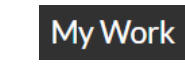

**MY PERMITS** 

• Note that many permits will display a "Hold" notice at the top of the screen. In many cases, these notices are informational only and will not restrict permitting activity such as scheduling an inspection or paying fees/invoices. Examples include notices stating that the "Parcel is in a Flood Zone" or "Parcel has a Burrowing Owl or Gopher Tortoise present."

| A hold currently exists                                            | on this permit.                                                                                            |                                                                                                    |                                                                                                   |                                                                                                  |            |                                                                                                    |                                                                                                    |                                                     |              |
|--------------------------------------------------------------------|----------------------------------------------------------------------------------------------------|----------------------------------------------------------------------------------------------------|---------------------------------------------------------------------------------------------------|--------------------------------------------------------------------------------------------------|------------|----------------------------------------------------------------------------------------------------|----------------------------------------------------------------------------------------------------|-----------------------------------------------------|--------------|
| Permit Details   Tab Elements                                      | Main Menu                                                                                                  |                                                                                                    |                                                                                                   |                                                                                                  |            |                                                                                                    |                                                                                                    |                                                     |              |
| Туре:                                                              | Residential<br>Construction                                                                                |                                                                                                    | Status:                                                                                           | Issued                                                                                           |            |                                                                                                    | Project Name:                                                                                                    |                                                     | ^            |
| IVR Number:                                                        | 101781                                                                                                    | A                                                                                                    | pplied Date:                                                                                      | 02/02/2022                                                                                       |            |                                                                                                    | Issue Date:                                                                                                    | 02/03/2022                                          |              |
| District:                                                          | Cape Coral                                                                                                 |                                                                                                    | Assigned To:                                                                                      |                                                                                                  |            |                                                                                                    | Expire Date:                                                                                                    | 08/02/2022                                          |              |
| Square Feet:                                                       | 3,836.00                                                                                                   |                                                                                                    | Valuation:                                                                                        | \$388,360.00                                                                                     |            |                                                                                                    | Finalized Date:                                                                                                    |                                                     |              |
| Description:                                                       | Aspire model - gara                                                                                        | ge right                                                                                                    |                                                                                                   |                                                                                                  |            |                                                                                                    |                                                                                                    |                                                     |              |
|                                                                    |                                                                                                    |                                                                                                    |                                                                                                   |                                                                                                  |            |                                                                                                    |                                                                                                    |                                                     |              |
| Summary Locations Progress                                         | Fees Revie                                                                                                 | ews Inspections                                                                                                    | Attachments<br>Workflow                                                                           | Contacts                                                                                         | Sub-Record | Is                                                                                                    | Holds  More Int Available                                                                                                    | fo<br>Actions                                       |              |
| Summary Locations Progress 9 Co                                    | Fees Revie                                                                                                 | ews Inspections New Construction Re Verify Fees are Paid - 1                                                                                                    | Attachments Workflow sidential Review Passed : 02/03/2                                            | <ul> <li>Contacts</li> <li>w - Passed : 02/03/2</li> <li>022</li> </ul>                          | Sub-Record | is it                                                                                                    | Holds More In<br>Available ,<br>Request Inspection<br>BLD - Foundation                                                                                                    | fo<br>Actions                                       | uest         |
| Summary Locations Progress 9 0 0 0 0 0 0 0 0 0 0 0 0 0 0 0 0 0 0   | Fees Revie                                                                                                 | ws Inspections New Construction Re Verify Fees are Paid - Issue Permit - Passed : RLD_Nation of Comm                                                                                  | Attachments Workflow sidential Review 02/03/2022                                                  | <ul> <li>Contacts</li> <li>w - Passed : 02/03/2</li> <li>022</li> </ul>                          | Sub-Record | is<br>₩                                                                                                    | Holds More In<br>Available .<br>Request Inspection<br>BLD - Foundation<br>Request Inspection<br>BLD - Awning/Shutter                                                                                 | fo<br>Actions<br>Req<br>Req                         | uest         |
| Summary Locations Progress 9 0 0 0 0 0 0 0 0 0 0 0 0 0 0 0 0 0 0   | Fees Revie                                                                                                 | ws Inspections New Construction Re Verify Fees are Paid - I Issue Permit - Passed : BLD - Notice of Comm BLD - Foundation -                                                           | Attachments<br>Workflow<br>sidential Review<br>Passed : 02/03/20<br>02/03/2022<br>nencement - Pas | <ul> <li>Contacts</li> <li>W - Passed : 02/03/2</li> <li>022</li> <li>ss : 02/03/2022</li> </ul> | 2022       |                                                                                                    | Holds More In<br>Available .<br>Request Inspection<br>BLD - Foundation<br>Request Inspection<br>BLD - Awning/Shutter<br>Request Inspection<br>BLD - E2 Ceiling Insulatio                             | fo<br>Actions<br>Req<br>Req                         | uest         |
| Summary Locations  Progress  9  0  0  0  0  0  0  0  0  0  0  0  0 | Fees Revie                                                                                                 | ews Inspections New Construction Re Verify Fees are Paid - I Issue Permit - Passed : BLD - Notice of Comm BLD - Foundation - BLD - Mono Slab -                                        | Attachments<br>Workflow<br>sidential Review<br>Passed : 02/03/20<br>02/03/2022<br>nencement - Pas | <ul> <li>Contacts</li> <li>W - Passed : 02/03/2</li> <li>022</li> <li>ss : 02/03/2022</li> </ul> | 2022       |                                                                                                    | Holds  More In Available, Request Inspection BLD - Foundation BLD - Awning/Shutter Request Inspection BLD - E2 Ceiling Insulatio Request Inspection                                                  | fo<br>Actions<br>Req<br>pn<br>Req<br>Req            | uest         |
| Summary Locations  Progress  Progress  Pco Cc In No                | Fees     Revie       %     @       mpleted     @       progress     @       ot Started     @       O     O | ws Inspections New Construction Re Verify Fees are Paid - I Issue Permit - Passed : BLD - Notice of Comm BLD - Foundation - BLD - Foundation - BLD - Floor Slab - BLD - Floor Slab -  | Attachments<br>Workflow<br>sidential Review<br>Passed : 02/03/2<br>02/03/2022<br>nencement - Pas  | <ul> <li>Contacts</li> <li>w - Passed : 02/03/2</li> <li>022</li> <li>ss : 02/03/2022</li> </ul> | 2022       | is<br>till<br>till<br>ti | Holds More In<br>Available .<br>Request Inspection<br>BLD - Foundation<br>Request Inspection<br>BLD - Awning/Shutter<br>Request Inspection<br>BLD - Elec T-Pole/Tug/To                               | fo<br>Actions<br>Req<br>Req<br>on Req               | uest<br>uest |
| Summary Locations  Progress  9  0  0  0  0  0  0  0  0  0  0  0  0 | Fees Revie                                                                                                 | ws Inspections New Construction Re Verify Fees are Paid - 1 Issue Permit - Passed : BLD - Notice of Comm BLD - Foundation - BLD - Foundation - BLD - Floor Slab - BLD - Plumbing Unde | Attachments<br>Workflow<br>sidential Review<br>Passed : 02/03/20<br>02/03/2022<br>nencement - Pas | <ul> <li>Contacts</li> <li>w - Passed : 02/03/2</li> <li>022</li> <li>ss : 02/03/2022</li> </ul> | 2022       |                                                                                                    | Holds More In<br>Available ,<br>Request Inspection<br>BLD - Foundation<br>Request Inspection<br>BLD - Ele Ceiling Insulation<br>Request Inspection<br>BLD - Elec T-Pole/Tug/To<br>Request Inspection | fo<br>Actions<br>Req<br>Req<br>p<br>Req<br>P<br>Req | uest         |

| Inspectio                           | ons                                  |                   |                 |                                |                    |               |
|-------------------------------------|--------------------------------------|-------------------|-----------------|--------------------------------|--------------------|---------------|
|                                     |                                      |                   |                 |                                |                    |               |
|                                     |                                      |                   |                 |                                |                    |               |
|                                     |                                      |                   |                 |                                |                    |               |
| Summary Locations Fee               | es Reviews Inspections               | Attachments       | Contacts Su     | b-Records Holds <b>()</b> More | e Info             |               |
| Existing Inspections Request Inspec | ctions   Optional Inspections   Next | Tab   Permit Deta | ils   Main Menu |                                |                    |               |
| Existing Inspections                |                                      |                   |                 |                                | Sort               | Description ~ |
| View Inspection                     | Description                          | Status            | Request Date    | Scheduled Date                 | Inspector          | Action        |
| 001190-2022                         | BLD - Notice Of<br>Commencement      | Pass              | 02/03/2022      |                                | Poposki<br>Stephen |               |
| Results per page 10 v 1-1 of 1      | << < 1 > >>                          |                   |                 |                                |                    |               |
| Request Inspections                 |                                      |                   |                 |                                | Sort               | Order 🗸       |

| Description               | Reinspection | Action                                                                                                    |
|---------------------------|--------------|----------------------------------------------------------------------------------------------------|
| BLD - Foundation          | No           |                                                                                                    |
| BLD - Mono Slab           | No           | $\hfill\square$ This inspection cannot be requested yet due to prerequisites.                                  |
| BLD - Floor Slab          | No           | $\hfill\square$ This inspection cannot be requested yet due to prerequisites.                                  |
| BLD - Plumbing Undergrd   | No           | $\hfill\square$ This inspection cannot be requested yet due to prerequisites.                                  |
| BLD - Elev Certif.(Under) | No           | Inspection type doesn't allow public request. This inspection<br>cannot be requested yet due to prerequisites. |
| BLD - Tie Beam            | No           | $\hfill\square$ This inspection cannot be requested yet due to prerequisites.                                  |
| BLD - Sheathing           | No           | □ This inspection cannot be requested yet due to prerequisites.                                                |
| BLD - Electric Rough      | No           | $\hfill\square$ This inspection cannot be requested yet due to prerequisites.                                  |
| BLD - Frame Rough         | No           | □ This inspection cannot be requested yet due to prerequisites.                                                |
| BLD - HVAC Rough          | No           | ☐ This inspection cannot be requested yet due to prerequisites.                                                |

Results per page 10 → 1-10 of 37 << < 1 2 3 4 > >>

Request Inspection

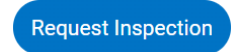

#### Request Inspections (1)

| 1 #BLDR22-000148   | ×                                                   |
|--------------------|-----------------------------------------------------|
| Inspection Type:   | BLD - Foundation                                    |
| Case Type          | Residential Construction                            |
| Address:           | 1015 CULTURAL PARK BLVD S Cape Coral, Florida 33990 |
|                    |                                                     |
| * Requested Date   |                                                     |
| Comments/Gate Code |                                                     |
|                    |                                                     |
|                    |                                                     |
|                    | Submit                                              |

| Submit |  |
|--------|--|

#### 1 Case #BLDR22-000148

| Inspection Type:   | BLD - Foundation                                       |
|--------------------|--------------------------------------------------------|
| Case Type          | Residential Construction                               |
| Address:           | 1015 CULTURAL PARK BLVD S Cape Coral, Florida<br>33990 |
| Requested Date     | 02/07/2022                                             |
| Comments/Gate Code | Gate code 1234                                         |
|                    |                                                        |

• Return to the work area of your choice by clicking one of the menu buttons at the top of the screen.

# REQUESTING INSPECTIONS (PERMITS INITIALLY APPLIED FOR IN TRAKIT AND CONVERTED)

- If you have a permit that was initially applied for using the previous TrakIt system, the permit and inspections have been transferred over to the EnerGov system automatically. However, it was necessary to assign a single "requested date" for all inspections which were transferred over between permitting systems. All of these inspections will show up with a "Requested Date" and "Scheduled date" of 01/01/2035 in EnerGov.
- The scheduling process for these inspections differs slightly, as follows:

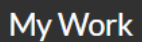

#### MY EXISTING INSPECTIONS

• Click on the blue case number in the table corresponding to the inspection that you would like to schedule.

|                          | Dashboard                         | Home App                                           | ly My Work       | Today's Inspect | tions Map      | Pay Invoices   | Search <b>Q</b> C | Calendar 1 🛛 31   | 1                 |
|--------------------------|-----------------------------------|----------------------------------------------------|------------------|-----------------|----------------|----------------|-------------------|-------------------|-------------------|
| My Work                  |                                   |                                                    |                  |                 |                |                |                   |                   |                   |
| MY INVOICES              | MY PERMITS                        | MY PLANS                                           | MYEXI            | TING INSPECTION | s reque        | ST INSPECTIONS | MY LICEI          | NSES              |                   |
| Search for Ins           | spection Number, In               | spection Type, Ad                                  | dress or Case Ni | ımber           |                | Exact Phras    | e 🗌 🔍 Q Se        | arch Filters -    | X Export          |
| Inspection<br>Number     | Inspection<br>Type                | Address                                            | Status           | Case Type       | Case<br>Number | Reinspection   | Requested<br>Date | Scheduled<br>Date | Completed<br>Date |
| ALSI:2109231<br>13135216 | BLD - E2<br>Ceiling<br>Insulation | 416 CORAL<br>REEF PL<br>CAPE<br>CORAL, FL<br>33993 | Scheduled        | Permit          | B21-39249      | No             | 01/01/203         | 5 01/01/2035      |                   |

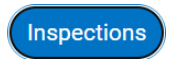

|                           | Dashboard                  | Home              | Apply | My Work     | Today's Inspec | tions Map    | Pay Invoices | Search <b>Q</b> | Calendar  | 1 311      |   |
|---------------------------|----------------------------|-------------------|-------|-------------|----------------|--------------|--------------|-----------------|-----------|------------|---|
| Permit Number: B21        | -39249                     |                   |       |             |                |              |              |                 |           |            | 8 |
| Permit Details   Tab Elem | nents   Main N             | <b>/</b> enu      |       |             |                |              |              |                 |           |            |   |
| Туг                       | <b>e:</b> Reside<br>Constr | ential<br>ruction |       |             | Status:        | Issued       |              | Proje           | ct Name:  |            | ^ |
| IVR Numbe                 | er: 39038                  | 3                 |       | ļ           | Applied Date:  | 09/23/2021   |              | ls              | sue Date: | 11/02/2021 |   |
| Distrie                   | ct: Cape (                 | Coral             |       |             | Assigned To:   |              |              | Exp             | ire Date: | 07/11/2022 |   |
| Square Fee                | et: 0.00                   |                   |       |             | Valuation:     | \$191,065.00 |              | Finali          | zed Date: |            |   |
| Descriptio                | on: Eplan                  | 1                 |       |             |                |              |              |                 |           |            |   |
| Summary Location          | is Fees                    | Re                | views | Inspections | Attachments    | Contacts     | Sub-Records  | More Info       |           |            |   |

- You will notice that both the "Requested Date" and "Scheduled Date" for imported inspections are set to 01/01/2035. To the right of an inspection with these dates, click the blue "Reschedule" button Reschedule
- Request a new inspection date in the window that appears by entering the date manually or using the calendar icon, then click Submit.

#### Enter a new request date

| * Requested Date |  |        |        |
|------------------|--|--------|--------|
|                  |  |        |        |
|                  |  | Submit | Cancel |

• This is a required procedure only for those inspections that have been converted over to the new EnerGov system from the old TrakIt system. Inspections for permits which are initially applied for through the EnerGov system will be able to be scheduled normally

for the life of the permit. They do not need to be "rescheduled." See also user manual example: REQUESTING INSPECTIONS (PERMITS INITIALLY APPLIED FOR IN ENERGOV).

#### **MONITORING INSPECTION STATUS**

|      | My   | Work | ( |
|------|------|------|---|
| MY P | ERMI | TS   |   |

#### My Work

| MY INVOICES     | MY PERMITS              | MY PLANS | MY EXISTING INSPECTIO                                | NS REQUEST INSPECT                                         | IONS MY LICENSES   |                                            |
|-----------------|-------------------------|----------|------------------------------------------------------|------------------------------------------------------------|--------------------|--------------------------------------------|
| Search for Perr | nit number, project, or | address  |                                                      | Exact                                                      | Phrase Q Search    | Filters                                    |
| Permit Number   | Project                 |          | Address                                              | Permit Type                                                | Status             | Attention Reason                           |
| BLDA20-000120   |                         |          | 130 SE 43RD ST<br>Cape Coral, FL 33904               | Window/Door/Shutter                                        | Active, Attention  | On Hold<br>Failed Inspections              |
| BLDA20-000121   |                         |          | 1015 CULTURAL PARK<br>BLVD S<br>Cape Coral, FL 33990 | Concrete: Retaining<br>Wall/Slab/Pilings/Concr<br>ete Wall | Attention          | On Hold                                    |
| BLDA20-000122   |                         |          | 130 SE 43RD LN<br>Cape Coral, FL 33904               | Window/Door/Shutter                                        | Attention, Pending | On Hold                                    |
| BLDA20-000123   |                         |          | 126 SE 43RD ST<br>Cape Coral, FL 33904               | Window/Door/Shutter                                        | Attention, Pending | On Hold                                    |
| BLDA20-000124   |                         |          | 126 SE 43RD ST<br>Cape Coral, FL 33904               | Window/Door/Shutter                                        | Attention, Pending | On Hold<br>Failed Reviews<br>Resubmit File |

# SUBMITTING A REVISION OR RESUBMITTING DOCUMENTS WITH CORRECTIONS

My Work

**MY PERMITS** 

 Note that many permits will display a "Hold" notice at the top of the screen. In many cases, these notices are informational only and will not restrict permitting activity such as scheduling an inspection or paying fees/invoices. Examples include notices stating that the "Parcel is in a Flood Zone" or "Parcel has a Burrowing Owl or Gopher Tortoise present."

| Type: Resid<br>Const                                                       | ntial Status: Issued uction                                                                                                    |               |                                                                                                    | Project Name:                                                                                                    |                             |
|----------------------------------------------------------------------------|----------------------------------------------------------------------------------------------------|---------------|----------------------------------------------------------------------------------------------------|----------------------------------------------------------------------------------------------------|-----------------------------|
| IVR Number: 1017                                                           | 1 Applied Date: 02/02/2                                                                                                    | 022           |                                                                                                    | Issue Date:                                                                                                    | 02/03/2022                  |
| District: Cape                                                             | Coral Assigned To:                                                                                                    |               |                                                                                                    | Expire Date:                                                                                                    | 08/02/2022                  |
| Square Feet: 3,836                                                         | 00 <b>Valuation:</b> \$388,36                                                                                                    | 0.00          |                                                                                                    | Finalized Date:                                                                                                    |                             |
| Description: Aspir                                                         | model - garage right                                                                                                    |               |                                                                                                    |                                                                                                    |                             |
| Progress                                                                   | Reviews Inspections Attachments Cont                                                                                                    | acts Sub-Reco | ords H                                                                                                    | Holds  More Inf Available                                                                                                    | fo<br>Actions               |
| Progress                                                                   | Reviews       Inspections       Attachments       Cont         Workflow         Image: Solution Residential Review - Passed :                                                                                                    | acts Sub-Reco | ords H                                                                                                    | Holds  More Int Available A Lequest Inspection                                                                                                    | fo<br>Actions               |
| Progress<br>9%<br>Complete                                                 | Reviews       Inspections       Attachments       Cont         Workflow       Image: Construction Residential Review - Passed :       Image: Construction Residential Review - Passed :       Image: Construction Residential Review - Passed :         Image: Construction Residential Review - Passed :       Image: Construction Residential Review - Passed :       Image: Construction Residential Review - Passed :         Image: Construction Residential Review - Passed :       Image: Construction Residential Review - Passed :       Image: Construction Residential Review - Passed :         Image: Construction Residential Review - Passed :       Image: Construction Residential Review - Passed :       Image: Construction Residential Review - Passed :         Image: Construction Residential Review - Passed :       Image: Construction Residential Review - Passed :       Image: Construction Residential Review - Passed :         Image: Construction Residential Review - Passed :       Image: Construction Residential Review - Passed :       Image: Construction Residential Review - Passed :         Image: Construction Residential Review - Passed :       Image: Construction Residential Review - Passed :       Image: Construction Residential Review - Passed :         Image: Construction Residential Review - Passed :       Image: Construction Residential Review - Passed :       Image: Construction Residential Review - Passed :         Image: Construction Residential Review - Passed :       Image: Construction Residential Review - Passed :       Image: Construction Residential R | acts Sub-Reco | ords H<br>R<br>BI                                                                                          | Holds  More Inf Available A Lequest Inspection LD - Foundation                                                                                                    | fo<br>Actions               |
| Progress<br>Progress<br>0 Complete<br>0 In Progre                          | Reviews       Inspections       Attachments       Cont         Workflow       Image: Construction Residential Review - Passed :       Image: Construction Residential Review - Passed :       Image: Construction Residential Review - Passed :         Image: Construction Residential Review - Passed :       Image: Construction Residential Review - Passed :       Image: Construction Residential Review - Passed :         Image: Construction Residential Review - Passed :       Image: Construction Residential Review - Passed :       Image: Construction Residential Review - Passed :         Image: Construction Residential Review - Passed :       Image: Construction Residential Review - Passed :       Image: Construction Residential Review - Passed :         Image: Construction Residential Review - Passed :       Image: Construction Residential Review - Passed :       Image: Construction Residential Review - Passed :         Image: Construction Residential Review - Passed :       Image: Construction Residential Review - Passed :       Image: Construction Residential Review - Passed :         Image: Construction Residential Review - Passed :       Image: Construction Residential Review - Passed :       Image: Construction Residential Review - Passed :         Image: Construction Residential Review - Passed :       Image: Construction Residential Review - Passed :       Image: Construction Residential Review - Passed :         Image: Construction Residential Review - Passed :       Image: Construction Residential Review - Passed :       Image: Construction Residential R | acts Sub-Reco | erds F<br>R<br>BI<br>BI<br>R                                                                               | Holds More Inf<br>Available /<br>Request Inspection<br>LD - Foundation                                                                                                | fo<br>Actions<br>Req<br>Req |
| Progress<br>Progress<br>0 Complete<br>0 In Progre                          | Reviews       Inspections       Attachments       Cont         Workflow       Workflow         New Construction Residential Review - Passed :         Verify Fees are Paid - Passed : 02/03/2022         Issue Permit - Passed : 02/03/2022         BLD - Notice of Commencement - Pass : 02/03/20                                                                                                    | acts Sub-Reco | erds H<br>R<br>BI<br>BI<br>BI                                                                              | Holds More Inf<br>Available ,<br>Request Inspection<br>LD - Foundation<br>Request Inspection<br>LD - Awning/Shutter                                                   | fo<br>Actions<br>Requ       |
| Progress<br>Progress<br>9%<br>Complete<br>• In Progre<br>• Not Star        | Reviews       Inspections       Attachments       Cont         Workflow       Image: Workflow       Image: Workflow       Image: Workflow       Image: Workflow         Image: Workflow       Image: Workflow       Image: Workflow       Image: Workflow       Image: Workflow         Image: Workflow       Image: Workflow       Image: Workflow       Image: Workflow       Image: Workflow         Image: Workflow       Image: Workflow       Image: Workflow       Image: Workflow       Image: Workflow         Image: Workflow       Image: Workflow       Image: Workflow       Image: Workflow       Image: Workflow         Image: Workflow       Image: Workflow       Image: Workflow       Image: Workflow       Image: Workflow         Image: Workflow       Image: Workflow       Image: Workflow       Image: Workflow       Image: Workflow         Image: Workflow       Image: Workflow       Image: Workflow       Image: Workflow       Image: Workflow         Image: Workflow       Image: Workflow       Image: Workflow       Image: Workflow       Image: Workflow         Image: Workflow       Image: Workflow       Image: Workflow       Image: Workflow       Image: Workflow         Image: Workflow       Image: Workflow       Image: Workflow       Image: Workflow       Image: Workflow                                                                                                    | acts Sub-Reco | erds H<br>R<br>B<br>R<br>B<br>R<br>B<br>R<br>B<br>B<br>B<br>B<br>B<br>B<br>B<br>B<br>B<br>B<br>B<br>B<br>B | Holds  More Int Available, Available, Request Inspection LD - Foundation LD - Awning/Shutter Request Inspection LD - E2 Ceiling Insulatio                             | fo<br>Actions<br>Req<br>Req |
| Progress<br>Progress<br>9%<br>Complet<br>• In Progre<br>• Not Star<br>Fees | Reviews       Inspections       Attachments       Cont         Workflow       Workflow       Workflow       Image: Content of Construction Residential Review - Passed :         Image: Construction Residential Review - Passed :       Workflow       Image: Construction Residential Review - Passed :         Image: Construction Residential Review - Passed :       Image: Construction Residential Review - Passed :       Image: Construction Residential Review - Passed :         Image: Construction Residential Review - Passed :       Image: Construction Residential Review - Passed :       Image: Construction Residential Review - Passed :         Image: Construction Residential Review - Passed :       Image: Construction Residential Review - Passed :       Image: Construction Residential Review - Passed :         Image: Construction Residential Review - Passed :       Image: Construction Residential Review - Passed :       Image: Construction Residential Review - Passed :         Image: Construction Residential Review - Passed :       Image: Construction Residential Review - Passed :       Image: Construction Residential Review - Passed :         Image: Construction Residential Review - Passed :       Image: Construction Residential Review - Passed :       Image: Construction Residential Review - Passed :         Image: Construction Residential Review - Passed :       Image: Construction Residential Review - Passed :       Image: Construction Residential Review - Passed :         Image: Constructin Review - Passed :       Image: Co                                    | acts Sub-Reco | erds H                                                                                                    | Holds  More Int Available  Request Inspection LD - Foundation Request Inspection LD - Awning/Shutter Request Inspection LD - E2 Ceiling Insulation Request Inspection | fo<br>Actions<br>Req<br>Req |

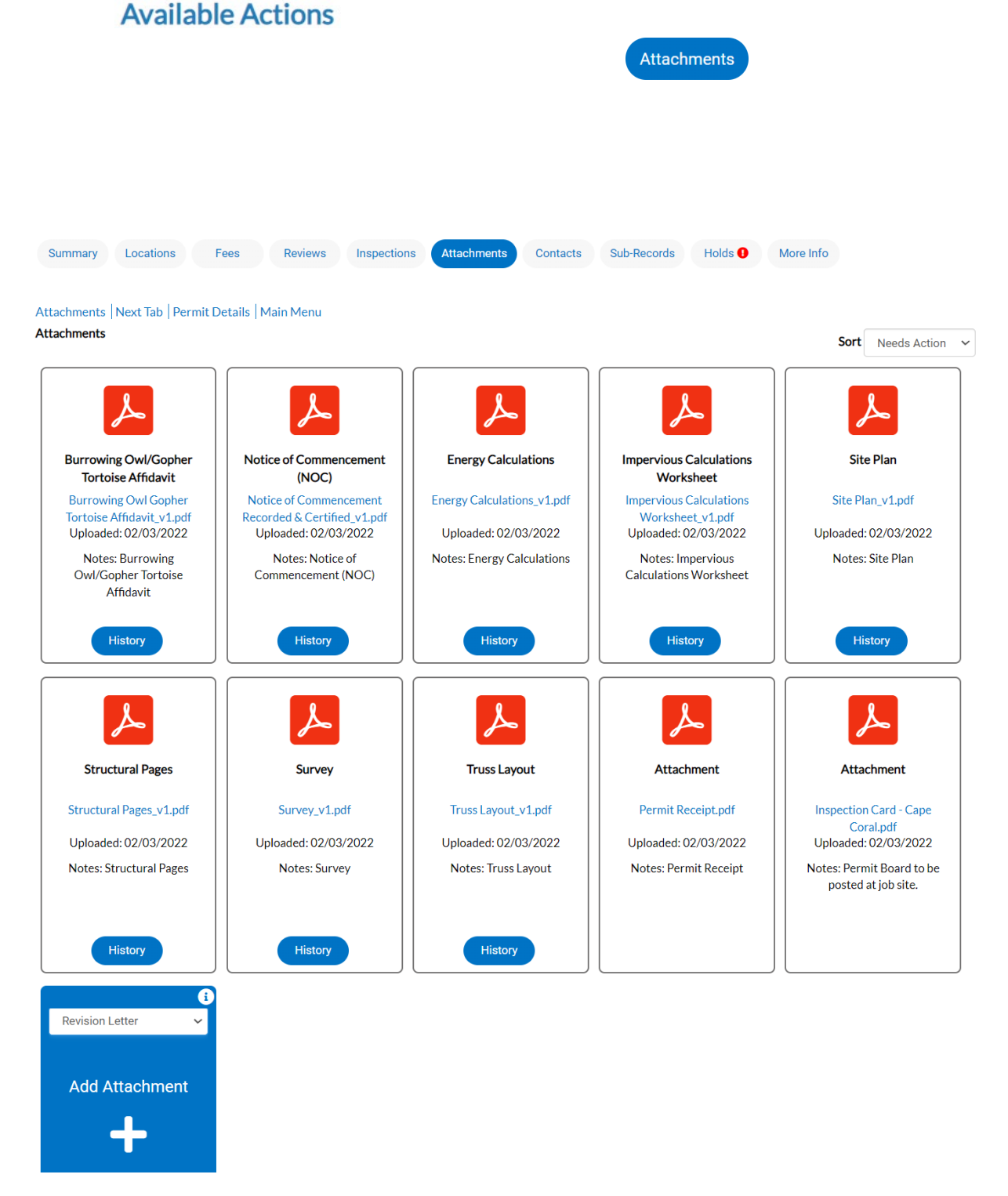

Repeat this process with any documents which will be part of the revision. Select the
appropriate file description from the pull-down menu in the blue Add Attachment tile,
drag and drop the Revision Letter (in pdf format) to the blue tile, or click on the plus sign
and select the file from your computer. Each tile holds one file (pdf).